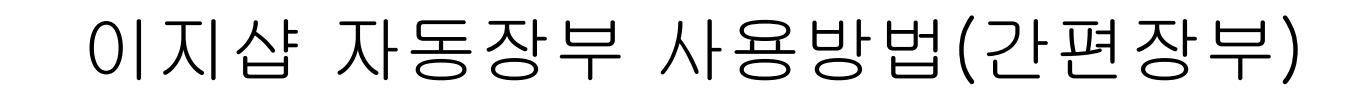

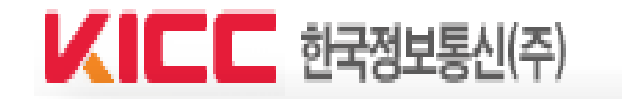

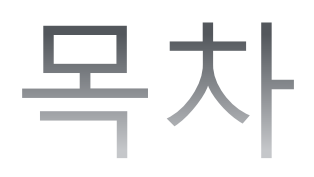

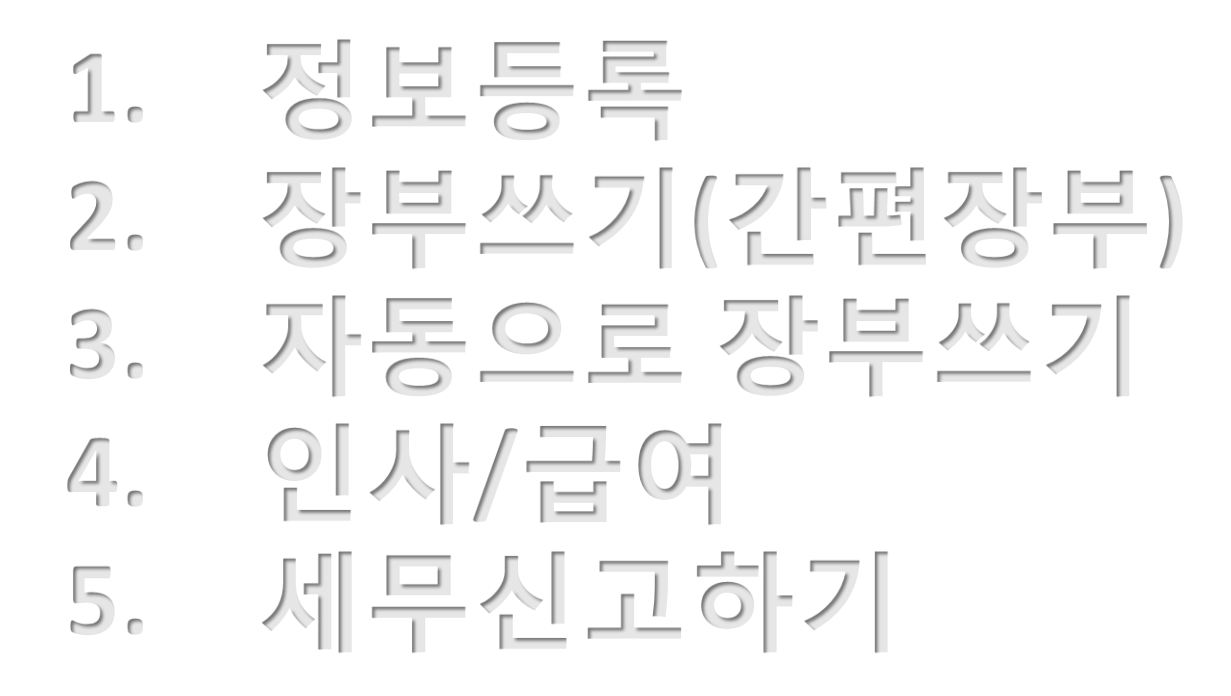

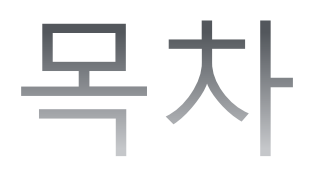

# 정보등록 장부쓰기(간편장부) 자동으로 장부쓰기 인사/급여 세무신고하기

#### ② 이지체크 카드단말기를 사용하면, 이지체크 사용여부에 "예"를 선택시, 다음날 카드, 현금영수증매출이 간편장부> 수입에 자동으로 입력이 됨. (정회원인경우)

① 대표자 본인의 정보를 입력하는 곳.(사업장 정보가 아님) -> 아니라면 탈퇴 후 재가입을 진행하여야 함.

|   | 회원정보 사업장정보 사업용계3 | <sup>타</sup> 매입카드 카드수수료 거래처 기초잔액 사용자추가 |            |            | ■ 설명  |
|---|------------------|----------------------------------------|------------|------------|-------|
| 1 | ) 회원정보           |                                        |            |            |       |
| 4 | 이름               | 김윤정                                    | * 주민등록번호   | - *******  |       |
|   | 0}0]E]           | kiccyjkim                              |            |            |       |
|   | * 비밀번호           | 비밀번호 변경                                |            |            |       |
|   | * 1107 77        | 085 - 94 우편번호 찾기                       |            |            |       |
|   | ₩ Albi II        | 서울특별시 금천구 가산디지털1로 1 (가산동) -            |            |            |       |
|   | ∗사업주 관할세무서       | 금천 세무서 찾기                              | * 사업주 주소코드 | 1154510100 | 코드 찾기 |
|   | * 전화번호           | 02 🖌 - 368 - 3000                      |            |            |       |
|   | * 휴대폰 번호         | SKT 🕞 010 🕞 - 0000 - 0000              |            |            |       |
|   | * 이메일            | eztax @ kicc,co,kr 직접입                 | <u>ප</u>   |            |       |
|   | ∗ SMS 수신여부       | ○ 수신 ● 수신거부                            |            |            |       |
| 2 | * 이메일 수신여부       | ○ 수신 ● 수신거부                            |            |            |       |
| ٦ | * 이지체크/포스 사용여부   | ○예 ◉아니오                                |            |            |       |

#### (1) [회원정보] : 대표자 본인의 정보를 기록하는 곳. : 종합소득세 신고서에 반영되는 정보

# 1. 정보등록

# ④ 사업자등록증을 통해 확인 가능함. ⑤ 직전연도 수입금액(매출)을 기준으로 결정되며, 정확한 장부유형은 주소지 관할세무서를 통해서 확인가능.

- ③ 사업자등록한 날과 실제로 사업을 시작한 날 중 빠른 날을 기재
- ② 사업장 관할세무서를 통해 반드시 정확한 업종코드를 확인(신고서식 등 신고에 미치는 사항)
- ① 사업자등록증 상의 정보를 입력할 것.

|   | 회원정보 사업장정보 사업용계좌 | 타 매입카드 카드수수료 거래처 기초잔액 사용자추가                        |                           |                                    |
|---|------------------|----------------------------------------------------|---------------------------|------------------------------------|
|   | > 사업장 정보         |                                                    |                           | ★ 사업장 정보는 반드시 사업자등록증의 내용과 일치해야 합니다 |
|   | * 상호             | 김윤정                                                | * 공동사업자 여부                | ○예 ◉아니오                            |
|   | 사업자등록번호          | 000-00-00002                                       |                           |                                    |
|   | * 사업장 주소         | - 우편번호 찾기                                          |                           |                                    |
|   | * 사업장 관할세무서      | 세무서 찾기                                             | * 사업장 주소코드                | 코드 찾기                              |
| T | * 업태             |                                                    | * 종목                      |                                    |
| 2 | * 업종코드           | 8888888 그외 기타 달리 분류되지 않은 개인 / 업종코드 :               | 찾기 📔 업종쿄드 추가하기 📄          |                                    |
|   | * 연락처(사업장)       | 02 🗸 - 🛛 -                                         |                           |                                    |
| 3 | * 개업일            | 1900-01-01                                         | 폐업일                       | 석제                                 |
|   | 폐업사유             |                                                    |                           |                                    |
|   | * 퇴직금 계산 유형      | 일할 🗸                                               |                           |                                    |
|   | 국세청홈택스ID         | * 홈택스 전자신고 시 필수 사항입니다. 홈<br>택스 회원가입 후 등록하실 수 있습니다. | 수출, 수입 여부 <mark>설명</mark> | □ 수출(영세율) □ 수입 🗹 해당없음              |
| 4 | * 과세유형           | ◉ 일반과세자 ○ 간미과세자                                    | * 중소기업 여부 <mark>설명</mark> | ◉ 예 ○ 아니오                          |
|   | * 과세/면세 사업자 여부   | ● 과세 ○ 면세 ○ 과세+면세                                  | * 봉사료 여부                  | ○있음 ◉없음                            |
| 5 | * 자동장부 유형        | 한간편장부 ○복식장부 *최초 1회만 변경 가능합니다, 정회원은 사용              | 용자가 변경하실 수 없으므로 [장부사용문의   | ]를 통해 변경요청을 하시기 바랍니다.              |

#### (2) [사업장정보] : 사업장의 정보를 기입하는 것. 빨간 별표만 기재하면 됨.

# 1. 정보등록

# 1. 정보등록

#### (3) [사업용계좌] : 장부작성을 위한 사업용 계좌를 입력하는 곳.

| 회원정보 | 사업장정보 사업용계좌 매입카드 카 | 드수수료 거래처 기초잔액 사용자추가 |            | ≣ 설명   |
|------|--------------------|---------------------|------------|--------|
|      | 금융기관               | 계좌번호                | 계좌종류       | 2 사용여부 |
|      | 국민은행 🗸             | 12345678901234      | 보통예금 🗸     | a 🗸    |
|      | 선택해 주세요. 🗸         |                     | 선택해 주세요. 🗸 | 예 🗸    |
|      | 선택해 주세요. 🗸         |                     | 선택해 주세요. 🗸 | 예      |
|      | 선택해 주세요. 🗸         |                     | 선택해 주세요. 🗸 | 예 🗸    |
|      | 선택해 주세요. 🗸         |                     | 선택해 주세요. 🗸 | 예 🗸    |
|      | 선택해 주세요. 🗸         |                     | 선택해 주세요. 🗸 | 예 🗸    |
|      | 선택해 주세요. 🗸         |                     | 선택해 주세요. 🗸 | 예 🗸    |
|      | 선택해 주세요. 🗸         |                     | 선택해 주세요. 🗸 | 예 🗸    |
|      | 선택해 주세요. 🗸         |                     | 선택해 주세요. 🗸 | 예 🗸    |
|      | 선택해 주세요. 🗸         |                     | 선택해 주세요. 🗸 | M v    |

#### 선택삭제

저장하기 >

① 국세청과 연동은 되지 않으며, 장부작성을 위하여 사업과 관련하여 자주 사용하는 계좌를 등록하는 것.

② 더 이상 사용하지 않는 경우에는 사용여부 : 아니오를 체크하면 됨. 이미 장부에 입력한 계좌거래가 있다면 삭제는 할 수 없음.

# 1. 정보등록

#### (4) [매입카드] : 장부작성을 위한 자주 사용하는 카드를 등록하는 곳.

| 회원경 | 형보 사업장정보 | 사업 | 1<br>용계좌 매입카드 카드: | 수수료 거래처 | 기초잔액          | 사용자추가               |   |                            |            |                        | ■ 설명 |
|-----|----------|----|-------------------|---------|---------------|---------------------|---|----------------------------|------------|------------------------|------|
|     | 카드사      |    | 카드번호              | 카드명     | 2<br>체크<br>카드 | 제 크 카 드<br>출 금 게 좌  |   | 3 국세청<br>홈택스에 등록된<br>사업용카드 | 화물<br>복지카드 | <mark>4</mark><br>사용여부 |      |
|     | 하나sk카드   | ×  | 11111111111111    |         | ✓             | 선택해 주세요.            | ~ |                            |            | 예                      | × ,  |
|     | 비씨카드     | ×  | 333333333333333   |         | ✓             | 국민은행 12345678901234 | ~ | ✓                          |            | 예                      | ~    |
|     | 신한카드     | ~  | 222222222222222   |         | ✓             | 국민은행 12345678901234 | ~ | ✓                          |            | 예                      | ~    |
|     | 선택       | ~  |                   |         |               | 선택해 주세요.            | ~ |                            |            | 예                      | ~    |
|     | 선택       | ~  |                   |         |               | 선택해 주세요.            | ~ |                            |            | 예                      | ~    |
|     | 선택       | ~  |                   |         |               | 선택해 주세요.            | ~ |                            |            | 예                      | ~    |
|     | 선택       | ~  |                   |         |               | 선택해 주세요.            | ~ |                            |            | 예                      | Y    |
|     | 선택       | ~  |                   |         |               | 선택해 주세요.            | ~ |                            |            | 예                      | Y    |
|     | 선택       | Y  |                   |         |               | 선택해 주세요.            | ~ |                            |            | 예                      | Y    |
|     | 선택       | ~  |                   |         |               | 선택해 주세요,            | ~ |                            |            | 예                      | × ×  |

홈텍스에 등록하는 사업자카드와는 별개의 것. 사업과 관련하여 사용하는 카드를 등록
 체크카드일 경우 체크하고, 출금계좌를 기입

- ③ 국세청에 등록한 사업자카드만 따로 체크할 것(신고서에 구분하여 기재가 됨)
- ④ 더 이상 이용하지 않는 카드일 경우 '아니오'로 체크할 것.
  - 이미 장부에 입력한 카드거래가 있는 경우 삭제할 수 없음.

# 1. 정보등록

③ 간편장부는 입력하지 않아도 됨.

#### (5) 그 외: 카드수수료, 거래처, 기초잔액, 사용자추가 메뉴

| 회원정보 <mark>사업장정보</mark> 사업용계: | 좌 매입카드 1 가드수수료 2 거래처 3 초잔액 4 용자추가                  |                           |                               |
|-------------------------------|----------------------------------------------------|---------------------------|-------------------------------|
| ◆<br>● 사업장 정보                 |                                                    |                           | ★ 사업장 정보는 반드시 사업자등록증의 내용과 일치히 |
| * 상호                          | 김윤정                                                | * 공동사업자 여부                | ○예 ◉아니오                       |
| 사업자등록번호                       | 000-00-00002                                       |                           |                               |
| * 사업장 주소                      | - 우편번호 찾기                                          |                           |                               |
| * 사업장 관할세무서                   | 세무서 찾기                                             | * 사업장 주소코드                | 코드 찾기                         |
| * 업태                          |                                                    | * 종목                      |                               |
| * 업종코드                        | 888888 그외 기타 달리 분류되지 않은 개인 / 업종코드                  | 찾기 입종코드 추가하기              |                               |
| * 연락치(사업장)                    | 02 v                                               |                           |                               |
| *개업일                          | 1900-01-01                                         | 폐업일                       | 석제                            |
| 폐업사유                          |                                                    |                           |                               |
| * 퇴직금 계산 유형                   | 일할 🗸                                               |                           |                               |
| 국세청홈택스ID                      | * 홈택스 전자신고 시 필수 사항입니다. 홈<br>택스 회원가입 후 등록하실 수 있습니다. | 수출, 수입 여부 <mark>설명</mark> | 🗌 수출(영세율) 🗌 수입 🗹 해당없음         |
| * 과세유형                        | ◉ 일반과세자 ○ 간이과세자                                    | * 중소기업 여부 <mark>설명</mark> | ◉ 예 ○ 아니오                     |
| * 과세/면세 사업자 여부                | ● 과세 ○ 면세 ○ 과세+면세                                  | * 봉사료 여부                  | ○있음 ◉없음                       |
| * 자동장부 유형                     | ● 간편장부 ○ 복식장부 *최초 1회만 변경 가능합니다. 정회원은 사용            | 용자가 변경하실 수 없으므로 [장부사용문역   | 1]를 통해 변경요청을 하시기 바랍니다.        |

이지체크 사용자만 사용가능한 메뉴, 카드수수료는 간편장부에서 직접 입력하여도 무방
 장부에 입력하는 거래처(거래상대방)정보를 여기서 수정할 수 있으며, 등록도 가능함.
 -> 수정을 한 경우에는 기존 간편장부에 입력한 거래처도 변경하여야 함.

④ 대표자 외의 다른 사람에게 자동장부를 이용할 수 있도록 권한을 부여하는 메뉴

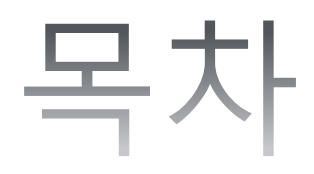

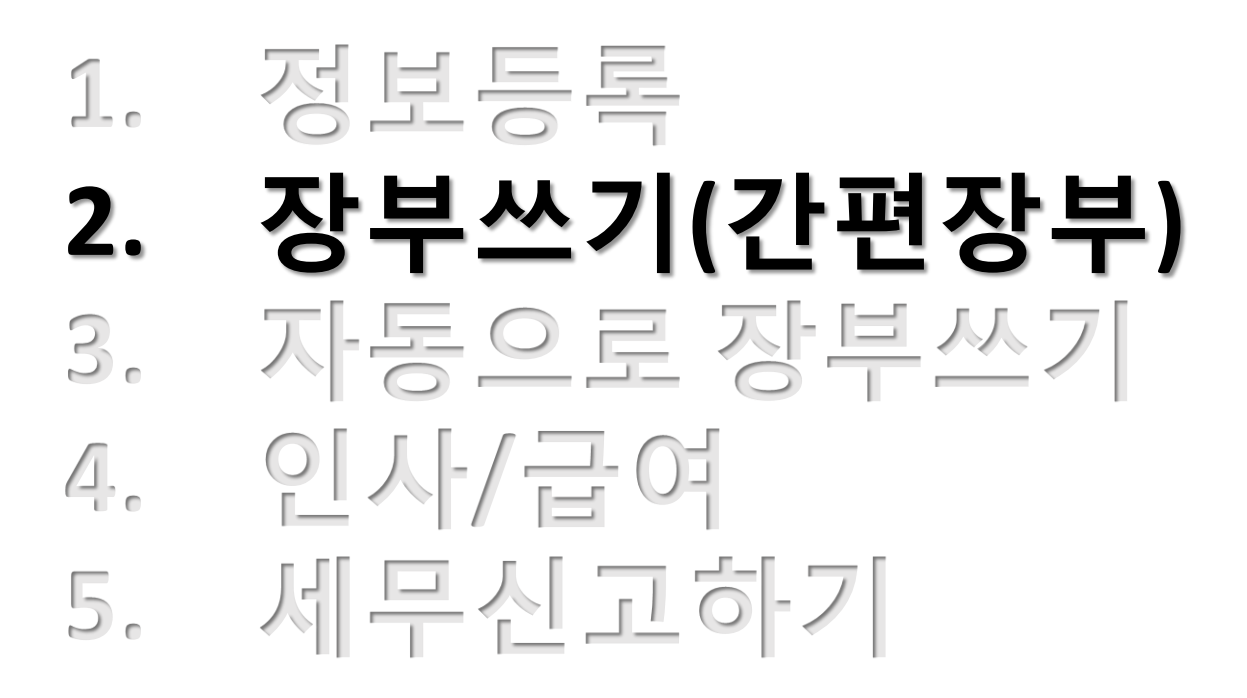

- 사업과 관련하여 구입한 유, 무형의 자산(예: 기계장치, 건물, 차량 등)을 취득한 경우 입력하는 곳. (3) -> 고정자산에 입력한 경우에는 비용메뉴에는 입력하지 않음.
- 사업과 관련하여 지출한 내역을 입력하는 곳 (2)
- 사업장의 현금(계좌이체), 현금영수증, 세금계산서, 카드 매출을 여기에 기록하는 것. (1)자동으로 장부쓰기로 불러오지 못하는 현금매출, 종이세금계산서 매출 등은 여기서 수기로 입력하는 것임.

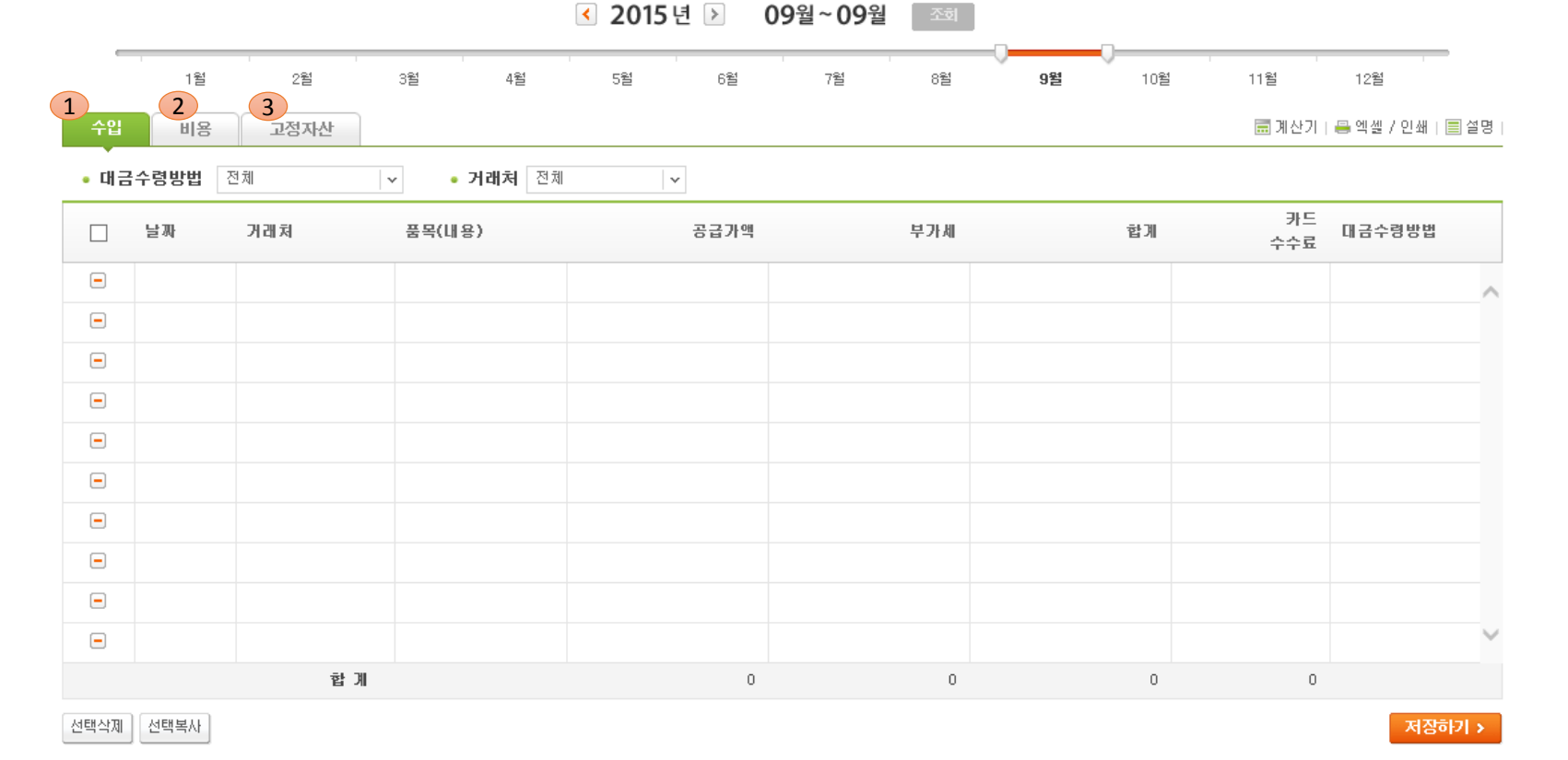

🚹 농영상강의 🛛

🔾 쉬운 화면열명

✔ 핵심포빈트

: 수입과 비용에 대해 세무신고를 하는 장부유형 : 정확한 장부유형은 주소지 관할세무서로 문의

2. 장부쓰기(간편장부)

#### <예시>

1. 일반과세자인 나는 9월달 현금매출이 1,000,000원 발생하였다. 이 때 현금영수증은 발행하지 않았다.

| _    |        |       |       |               |    |         |    |        |    |         |           |           | _    |
|------|--------|-------|-------|---------------|----|---------|----|--------|----|---------|-----------|-----------|------|
|      | 1월     | 2월    | 3월    | 4월            | 5월 | 6월      | 7월 | 8월     | 9월 | 10월     | 11월       | 12월       |      |
| 수입   | 비용     | 고정자산  |       |               |    |         |    |        |    |         | 🚍 계산기     | 📇 엑셀 / 인쇄 | ■ 설명 |
| • 대금 | 수령방법 김 | 전체    | · 7   | <b> 래처</b> 전체 | ~  |         |    |        |    |         |           |           |      |
|      | 날짜     | 거래쳐   | 품목(내용 | <u>}</u> )    |    | 공급가액    |    | 부가세    |    | 합계      | 카드<br>수수료 | 대금수령방법    |      |
| -    | 09-30  | 기타거래처 |       |               |    | 909,090 |    | 90,910 | 1, | 000,000 |           | 현금        | _    |
|      |        |       |       |               |    |         |    |        |    |         |           |           |      |

=> 날짜 : 9월 30일(기간 말일자)/ 거래처 : 기타거래처/합계 : 1,000,000원/ 대금수령방법 : 현금

2. 일반과세자인 나는 한국정보통신㈜(사업자번호 : 116-81-19948)에게 물건을 팔고 종이세금계산서를 발행하였다. 세금계산서상의 작성일자는 9월 25일이며, 공급가액은 1,000,000원, 세액은 100,000원이다.

| 수입   | 비용       | 고정자산   |                                |               |              |           | 👼 계산기     | 🖴 엑셀 / 인쇄   🗐 | 설명   |
|------|----------|--------|--------------------------------|---------------|--------------|-----------|-----------|---------------|------|
| • 대금 | 수령방법 [   | 전체     | <ul> <li>✔ ● 거래처 전체</li> </ul> | ×             |              |           |           |               |      |
|      | 날짜       | 거래쳐    | 품목(내용)                         | 공급가액          | 부가세          | 합계        | 카드<br>수수료 | 대금수령방법        |      |
|      | 09-25    | 한국정보통신 |                                | 1,000,000     | 100,000      | 1,100,000 |           | 영수            | ~    |
| _、   | -πI. o Q |        | 비わ. 위그저머                       | 트시(太) / 고 그 기 | 04.1.000.000 |           | ᇬᇬᇧᅬᆸᆔ    | 버.비그구         | ᆌᆺᅣᆺ |

=> 날짜 : 9월 25일/거래처 : 한국정보통신㈜/공급가액 : 1,000,000원/세액 : 100,000원/지불방법 : 세금계산서

#### (1) [수입]

- : 사업장의 현금, 현금영수증, 카드, 세금계산서 매출을 여기에 기록하는 것.
- : 카드, 현금영수증, 현금 매출의 경우에는 주간 또는 월간 합계금액을 입력할 수 있음
- : 세금계산서 매출의 경우에는 반드시 건별로 입력하여야 함.

|       |     |      |      |        | 2015 | 년 🕨  | 09월~09월 | 조회  | _  |       |           |           |            |
|-------|-----|------|------|--------|------|------|---------|-----|----|-------|-----------|-----------|------------|
| -     | 112 | 2월   | 315  | 4월     | 5월   | 61   | 7魁      | 8盤  | 92 | 10월   | 11월       | 12월       | _          |
| 수입    | 비용  | 고정자산 |      |        |      |      |         |     |    |       | 🗐 계산기     | 플 엑설 / 인쇄 | <b>2</b> 9 |
| • 대금수 | 령방법 | 전체   | v    | 거래처 전체 |      | v    |         |     |    |       |           |           |            |
|       | 날짜  | 거래처  | 풍목(티 | 용)     |      | 공급가역 |         | 부가세 |    | 92 JI | 카드<br>수수료 | 대금수령방법    |            |
| -     | 1   |      |      | 2      |      |      |         |     | 3  |       | 4         |           |            |
| -     |     |      |      |        |      |      |         |     |    |       |           |           |            |
| -     |     |      |      |        |      |      |         |     |    |       |           |           |            |

- ① 거래일을 입력하는 란. 결제일이 아님.
- 카드, 현금영수증, 현금 매출을 주간 또는 월간 합계로 입력하는 경우 : 그 기간의 말일
- 세금계산서 매출 : 세금계산서 작성일자
- ② 품목(내용): 필수입력사항이 아님. 일종의 비고란이라고 보면 됨. 메모하고 싶은 내용을 기재
- ③ 일반과세자: 합계액에 입력하면 공급가액과 부가세가 자동으로 나뉘어짐
  - 간이과세자 : 공급가액에만 입력하면 됨.
  - 면세사업자 : 면세공급가액에 입력
  - 과세 + 면세사업자 : 과세매출과 면세매출을 구분하여, 과세매출은 공급가액과 부가세를 나누어서 기재,
     면세매출은 면세공급가액에 입력
- ④ 카드사로 문의하여 직접 확인을 해봐야 함. 여기서 건별로 입력해도 되나,
- 월 단위 또는 연 단위로 한번에 [비용]메뉴에서 입력가능 (입력방법은 비용메뉴에서 설명)

#### (1) [수입] 1) 거래처 등록 및 저장

| 2   |                                  | 거래처 검색              |                                  | 9월 |                             | 거래처      | 히 상세정보 등록                 |          |
|-----|----------------------------------|---------------------|----------------------------------|----|-----------------------------|----------|---------------------------|----------|
| Lio | 등록하신 거래처만 검색이 가능합니다.<br>● 기래처명   |                     | 김 색                              |    | ● 법인/개인사업자<br><b>4</b> * 상호 | ○ 일반개인 ㅣ | 수출/수입(영세율) 거래처<br>* 사업자번호 | 🗌 ∗ 필수입력 |
|     |                                  | х ¬ Е ш о́ А~       | ┃ M~2 특수문자 및 숫자                  | 합계 | 비용항목 설정                     |          | 삭제                        |          |
|     | 거래처명(선택)                         | 사업자(주민)등록<br>번호(수정) | 비용항목                             |    | ◎ 전자세금계산서 별<br>대표자          | 날급시 필요사항 |                           |          |
|     | 기타거래쳐                            |                     | 부가세 관련 없는 거래처<br>예) 교통비, 간이영수증 등 |    | 사업장주소                       | -        | 우편번호 찾기                   |          |
|     | 2 카드(매출)                         |                     |                                  |    | 언태                          |          |                           |          |
|     | А                                |                     | 업무용 차량(125cc이하 2<br>륜)           |    | 종 목                         |          |                           |          |
|     | Bcom                             |                     | 업무용 차량(운수,자동차<br>판매 및 대여업)       |    | 연락치                         | 010 -    | -                         | TITIO    |
|     | с                                |                     | 업무용 차량(125cc이하 2<br>륜)           |    | 이배일                         |          | @                         | 4024     |
| 11  | JCB 카드                           |                     |                                  |    | ◎ 참고사항                      |          |                           |          |
| Ľ   | KT월드패스카드                         |                     |                                  |    |                             | 은행명      | 경남은행 🗸                    |          |
|     | NH카드                             |                     |                                  |    | 입금계좌                        | 계좌명의자    |                           |          |
| Ľ   | dd                               | 122-22-22222        | 접대 식대 👝                          | 0  |                             | 계좌번호     |                           |          |
|     | 1/1][총 46건]                      |                     | 3<br>                            |    | 검색 사용여부                     | ● 사용     | ○ 미사용                     |          |
|     |                                  | 1                   |                                  |    | 외상매입금/미지<br>급금 설정           | ○ 외상매입금  | ○ 미지급금                    |          |
| •   | ·비용항목은 최종 거래 기준으로 )<br>할 수 있습니다. | 자동으로 설정되며, 사업       | 자번호를 클릭하여 정보를 수정                 |    |                             |          | 확인 취소                     |          |

- ① 거래상대방이 현금, 현금영수증으로 결제하는 경우 선택
- ② 거래상대방이 카드로 결제한 카드매출의 경우 선택. 카드사를 입력해도 무방
- ③ 세금계산서 매출은 반드시 세금계산서 상의 거래상대방을 [거래처 추가]에서 입력하고 등록하여야 함.
- ④ 세금계산서와 같은 영수증 상의 거래상대방의 상호, 사업자번호만 입력하면 거래처 등록가능.
- \* 수출입 거래처인 경우에는 '거래처 상세정보등록' 팝업창 상단 '수출/수입(영세율) 거래처'를 체크하면, 상호만 입력 후, 거래처 등록이 가능.

# (1) [수입] 2) 대금수령방법 입력 : 거래상대방이 어떤 방법으로 결제하고, 어떤 증빙을 내가 발부했는지 입력 : 다른 증빙과 세금계산서가 경합하는 경우에는 세금계산서로 입력 : 현금을 받고 현금영수증을 발급한 경우에는 현금영수증으로 선택

|      |             | 대금수령팝업                                 |    |
|------|-------------|----------------------------------------|----|
|      | 대금수령방법을 선택해 | 주세요,                                   |    |
| 11   | 대금수령방법      | 비고                                     | 선택 |
|      | 신용(체크)카드    |                                        | 0  |
| ι.   | 현금영수증       |                                        | 0  |
|      | 현금(계좌이체)    |                                        | 0  |
| × (1 | 세금계산서       | 영수                                     | •  |
| ι.   | (계산서)       | 청구(외상)                                 | •  |
| 1    | 71Eł        | 포인트/상품권 등                              | 0  |
|      |             | 저장 취소                                  |    |
|      | COP         | 9RIGHT 2011 KICC. ALL RIGHTS RESERVED. |    |

세금계산서,계산서를 발행한 경우 선택
 · 영수 : 거래일(세금계산서 작성일자)과 결제일이 같은 경우
 · 청구(외상) : 거래일(세금계산서 작성일자)과 결제일이 다른 경우

#### (2) [비용] : 사업자가 지출하는 <u>사업과 관련된 비용을</u> 모두 기재. 반드시 건별로 입력하여야 함.

|       |    |     |      |       |        |              |                |        |          |    | <b>•••</b> = 33 | 584           | - ਪਦੁਤਤ  | ▲ dia tion |
|-------|----|-----|------|-------|--------|--------------|----------------|--------|----------|----|-----------------|---------------|----------|------------|
|       |    |     |      |       |        | <b>≤</b> 201 | 5년 🕨 09        | )월~09월 | <u> </u> |    |                 |               |          |            |
| -     | I  | 1월  | 2월   | 3월    | 4월     | 5월           | 6월             | 7월     | 8월       | 9월 | 10월             | 11월           | 12월      | 1          |
| 수입    |    | 비용  | 고정자산 |       |        |              |                |        |          |    | 🔜 계산:           | 기   🖶 엑셀 / 인쇄 | 배   🔳 설명 | 🛱 동영상 강의   |
| ● 지불방 | 방법 | 전체  | Y    | • 거래쳐 | 전체     | ~            | • <b>항목</b> 전체 | ~      |          |    |                 |               |          |            |
|       | 날짜 | 거래: | 저    | 항목    | 품목(내용) | )            | 공급             | 가액     | 부가세      | 면서 | 공급가액            |               | 합계 X     | ] 불방법      |
|       | 1  |     |      |       | 2      | 3            |                |        |          |    |                 |               |          | ~          |
| -     |    |     |      |       |        |              |                |        |          |    |                 |               |          |            |
| -     |    |     |      |       |        |              |                |        |          |    |                 |               |          |            |

- 영수증 상의 거래일을 입력하는 란. 결제일이 아님. 세금계산서의 경우에는 세금계산서 작성일자 입력
- ② 비고란, 메모해두고 싶은 내용을 기재함.
- ③ 수취한 영수증대로 입력하면 됨. 영수증 상의 기재된 금액을 임의로 입력하지 않도록 주의

# 2. 장부쓰기(간편장부) (2) [비용] 1) 항목 선택 : 회계상에서 말하는 계정과목을 선택하는 작업 : 사용자가 임의로 추가, 삭제할 수 없음.

| 대분류       | 소분류           |        | 대분류   | 소분류                |
|-----------|---------------|--------|-------|--------------------|
| 재료        | 원재료 1         | ~      | 4대보험  | 국민연금               |
| 재료        | 부재료 1         |        | 4대보험  | 건강보험               |
| 상품        | 상품 2          |        | 4대 보험 | 고용보험               |
| 입차/통신/공과금 | 임차료(월세)       |        | 4대 보험 | 산재보험               |
| 입차/통신/공과금 | 렌탈(대여)료       |        | 기타    | 홍보비                |
| 입차/통신/공과금 | 리스료           |        | - 기타  | 서비스 이용료 3          |
| 입차/통신/공과금 | 건물관리비         |        | 기타    | 보험료                |
| 입차/통신/공과금 | 수도요금          |        | 기타    | 카드수수료 4            |
| 입차/통신/공과금 | 전기요금          |        | 기타    | 교재/도서              |
| 입차/통신/공과금 | 도시가스비         |        | 기타    | 은행이자               |
| 입차/통신/공과금 | 전화/휴대폰/인터넷    |        | 기타    | 기타수수료              |
| 입차/통신/공과금 | 우편/택배/퀵       |        | 기타    | 기부금                |
| 입차/통신/공과금 | 세금(면허세,사업소세등) |        | 기타    | 수선비(차량외 건물,전자제품 등) |
| 입차/통신/공과금 | 운반비           |        | 기타    | 잡비                 |
| 직원/거래처    | 직원 식대         | $\sim$ | 7161  | 범친금 연체료인           |

- ① 원재료, 부재료 : 제조기업에서 파는 물건을 제조할 때 들어가는 재료
- ② 상품 : 물건을 사와서 다시 되팔 때 사온 물품
- ③ 이지샵 자동장부를 이용한 금액도 여기에 포함(규칙적으로 어떤 서비스에 대한 수수료 등 요금은 이 항목에 해당)
- ④ 카드수수료는 월별, 연간 합계 금액으로 입력할 수 있음
- -> 입력방법 : 날짜-기간의 말일자(월말, 연말)/거래처-기타거래처/공급가액 합계액전부/ 지불방법 선택하지 않음.

① 비용항목설정 시, 등록된 거래처를 선택하면 항목이 자동으로 입력되는 편리함이 있음.

|                                                 |                   | 거래처 상세정보 등록                         |  |  |  |  |  |
|-------------------------------------------------|-------------------|-------------------------------------|--|--|--|--|--|
| ● 법인/개인사업자 🔿 일반개인   수출/수입(영세율)거래처 🔲 ∗필수압력 사항입니다 |                   |                                     |  |  |  |  |  |
| I                                               | * 상호              | * 사업자번호                             |  |  |  |  |  |
|                                                 | 비용항목 설정           | 스제                                  |  |  |  |  |  |
|                                                 | 전자세금계산서           | 발급시 필요사항                            |  |  |  |  |  |
|                                                 | 대표자               |                                     |  |  |  |  |  |
|                                                 | 사업장주소             | - 우편번호 찾기                           |  |  |  |  |  |
|                                                 | 업태                |                                     |  |  |  |  |  |
|                                                 | 종 목               |                                     |  |  |  |  |  |
|                                                 | 연락처               | 010                                 |  |  |  |  |  |
|                                                 | 이메일               | @ 직접입력 v                            |  |  |  |  |  |
|                                                 | > 참고사항            |                                     |  |  |  |  |  |
| I                                               |                   | 은행명 경남은행 v                          |  |  |  |  |  |
|                                                 | 입금계좌              | 계좌명의자                               |  |  |  |  |  |
|                                                 |                   | 계좌번호                                |  |  |  |  |  |
|                                                 | 검색 사용여부           | <ul> <li>사용</li> <li>미사용</li> </ul> |  |  |  |  |  |
|                                                 | 외상매입금/미지<br>급금 설정 | ○ 외상매입금 ○ 미지급금                      |  |  |  |  |  |

(2) [비용]
2) 거래처 등록 및 입력
: 수입과 동일하나, 비용의 경우에는 반드시 영수증 상의 거래처를 추가하고 기록해야 함.
: 반드시 부가가치세와 관련있는 국내거래는 거래처를 추가하고 입력할 것.

# 2. 장부쓰기(간편장부)

(2) [비용]
3) 지불방법
: 수취한 영수증을 입력하는 란
: 세금계산서와 다른 영수증을 동시에 받는 경우에는 세금계산서를 선택
: 현금으로 지불하고 현금영수증을 받은 경우에는 현금영수증으로 입력
: 세금계산서 선택 시 '전자세금계산서를 수취하셨나요?' 묻는 질문에 체크해제 시 종이세금계산서로 기록됨
: 차량유류 항목 선택 시 매입세액 불공제 여부를 체크하는 것이 있으며, 체크 시 부가가치세 신고 시 매입세액이 공제되지 않음.

|     |                         | 지불방법           |            |
|-----|-------------------------|----------------|------------|
|     | 지불방법 및 세금계산서            | 발행여부를 확인해 주세요, | ■ 설명       |
| 전치  | 지불방법                    | 선택             |            |
| CLI | 신용(체크)카드                | 신용(체크)카드 영수증   | 0          |
|     | <mark>1</mark> 현금(계좌이체) | 세금계산서          | 0          |
| ι.  |                         | 계산서            | 0          |
| ι.  |                         | 현금영수증          | 0          |
| ι.  |                         | 기타영수증 3        | 0          |
|     | 2 외상(청구)                | 세금계산서          | o <b>*</b> |
|     |                         | 저장 취소          |            |

 거래일(세금계산서 작성일자)와 결제일이 같은 경우
 거래일(세금계산서 작성일자)와 결제일이 다른 경우
 세금계산서,계산서,현금영수증 이외의 증빙을 받은 경우(예: 간이영수증, 이체증,계약서 등)

2. 장부쓰기(간편장부)

#### (2) [비용]

#### <예시>

이지샵 자동장부에서 계좌이체로 정회원 결제를 하고, 전자세금계산서를 수취하였다. 세금계산서 작성일자는 9월 20일이며, 공급가액은 30,000원, 세액은 3,000원이다. 공급자는 한국정보통신㈜(사업자등록번호 : 116-81-19948)이다.

| 수입   | E E   | B 고정자산 |         |        |                |       | <b>च</b> ि भ | 산기   📇 엑셀 / 인쇄   🗐 설명 | 령   🛱 동영상 🗄 | 강의 |
|------|-------|--------|---------|--------|----------------|-------|--------------|-----------------------|-------------|----|
| • 지불 | 방법 전체 | ~      | • 거래처 🛛 | ট্মা 🗸 | • <b>항목</b> 전체 | ~     |              |                       |             |    |
|      | 날짜    | 거래쳐    | 항목      | 품목(내용) | 공급가액           | 부가세   | 면세공급가액       | 합계                    | 지불방법        |    |
| -    | 09-20 | 한국정보통신 | 서비스 이용. |        | 30,000         | 3,000 |              | 33,000                | 현세          | ~  |
|      |       |        |         |        |                |       |              |                       |             |    |

날짜: 9월 20일/거래처: 한국정보통신㈜/공급가액: 30,000원/부가세: 3,000원/ 지불방법: 세금계산서

#### (3) [고정자산]

- : 사업장의 유형, 무형자산을 입력하는 화면. 예를 들어, 사업장의 기계, 건물을 구입한 경우 여기에 입력 : 입력방법은 비용메뉴와 동일 : 만일, 사업장의 자산의 취득가액이 100만원이하인 경우,
- [간편장부]>[비용]> 항목 : 잡화/소모품으로 입력
- : 자동으로 설정된 상각률, 상각방법을 임의로 수정하면 안됨.

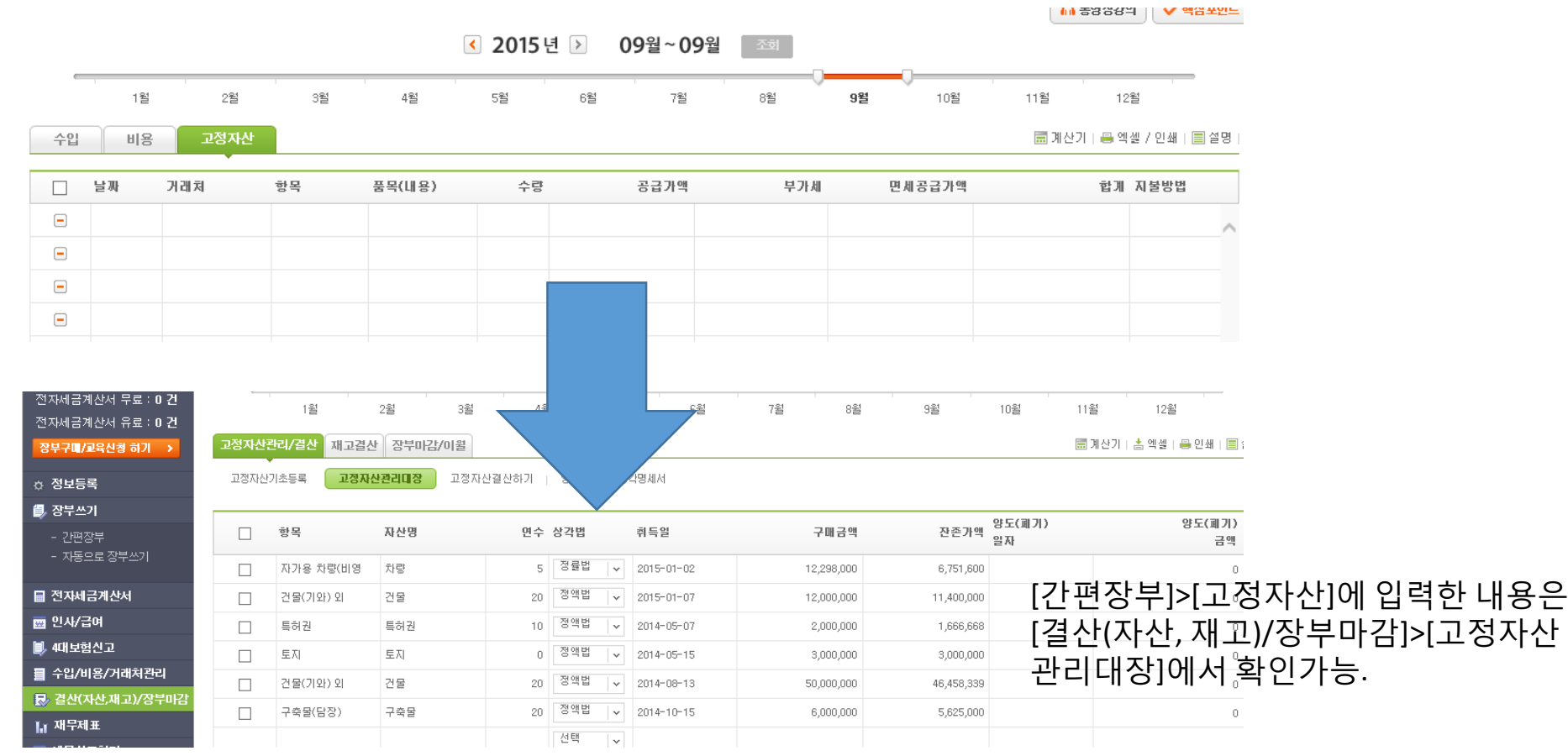

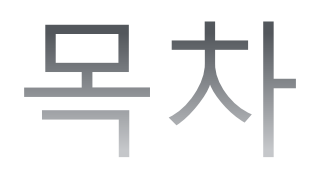

# 정보등록 장부쓰기(간편장부) **지동으로장부쓰기** 인사/급여 세무신고하기

# 3. 자동으로 장부쓰기

: 카드매출, 매입, 은행계좌, 홈텍스 전자세금계산서, 현금영수증 매출, 매입을 불러와서 장부로 저장할 수 있는 기능 (1) [계좌등록/삭제] : 여신금융협회, 각 카드사, 홈텍스, 은행계좌 등의 로그인 정보를 입력하는 곳.

| 🗈 정보등록                                                                                                    |                                                                                                    |                                  |  |  |  |  |  |  |  |  |
|----------------------------------------------------------------------------------------------------|----------------------------------------------------------------------------------------------------|----------------------------------|--|--|--|--|--|--|--|--|
| EASYSHOP                                                                                                    |                                                                                                    |                                  |  |  |  |  |  |  |  |  |
| ▷ 정보등록 마법사<br>1 은행계좌 2 신용카드 3 자(세금)계산서 4 금영수증 증권(CMA)계좌                                                                                        |                                                                                                    |                                  |  |  |  |  |  |  |  |  |
| <ul> <li>신용카드 배출등록         <ul> <li>여신금융협회의 카드배출자료를 수집하기 위한 인증정보를 입력해 주십시오,</li> <li>여신금융협회의 회원이 아닌 경우 회원가입 후 사용 가능합니다.</li> </ul> </li> </ul> |                                                                                                    |                                  |  |  |  |  |  |  |  |  |
| - 0ł0ICI                                                                                                    | <ul> <li>비밀번호</li> </ul>                                                                            | 저장 삭제                            |  |  |  |  |  |  |  |  |
| - 신용카드 매입<br>- 등록하고자 하                                                                                                    | 사료들 수십하기 위한 민증정보 및 카드정보를 입력해주.<br>는 카드사 회원이 아닌 경우 각 카드사 회원가입 후 사용!<br>등록<br>※ 국민카드 전대카드 전대카드 전 산한카드 | 입시오.<br>이 가능합니다.<br>트 LOTTE 롯데카드 |  |  |  |  |  |  |  |  |
| NH         농협카드                                                                                                    | 우리카드         KEB < 외환카드                                                                             | E 아니SK 하나카드 중 수협카드               |  |  |  |  |  |  |  |  |
| 🔮 광주카드                                                                                                    |                                                                                                    |                                  |  |  |  |  |  |  |  |  |
| 카드사 스                                                                                                    | 인증정보                                                                                                | 카드번호 삭제                          |  |  |  |  |  |  |  |  |
|                                                                                                    |                                                                                                    |                                  |  |  |  |  |  |  |  |  |

- ① 이용하는 통장의 은행사의 로그인정보를 입력
- ② 이용하는 카드사의 로그인정보를 입력, 매출은 여신금융협회 로그인정보를 입력 /이지체크를 이용하는 경우 매출은 이 기능을 이용할 필요없음.
- / 전자상거래업종을 영위하는 경우에도 카드매출은 불러오기할 수 없으며, pg사 매출관리사이트(각 오픈마켓
- 사이트 문의)를 보고 간편장부> 수입에 직접 입력할 것.
- ③ 홈택스 로그인 정보를 등록
- ④ 홈택스 로그인 정보를 등록

#### 3. 자동으로 장부쓰기 (2) [거래내역 불러오기] : 등록한 계좌 등의 거래내역을 수집할 수 있는 창

|   | 7#       | 7.8          | 카드/개화/개험을 변호     | ř.             | 10000                                   | 신역 |
|---|----------|--------------|------------------|----------------|-----------------------------------------|----|
|   | 신용카드 해입  | <b>R9</b> 75 | 1234123412341234 | 수집된 데이터가 없습니다. | 000000000000000000000000000000000000000 | P  |
| Ē | 전자세글쳐산서  | 2.5+         |                  | 수장된 데이터가 없습니다. |                                         | 2  |
| ī | 전자계상서    | 0月前          |                  | 수정원 데이터가 없습니다. |                                         | P  |
|   | 현금영수증 태입 | 국세철          |                  | 수집된 데이터가 없습니다. |                                         | P  |
| 5 | 현금영수증 배풍 | 국사상          |                  | 수집원 데이터가 밝습니다. |                                         | P  |
|   |          |              |                  |                |                                         |    |

① 한 달단위로 수집가능

- ② 불러오고자 하는 거래를 선택한 후, 수집을 하여야 함. -> 성공이 뜨면 수집완료
- ③ 은행계좌의 경우 수집은 가능하나, 장부로 보내기는 할 수 없음.
- -> 간편장부에 직접 수기로 계좌이체거래는 입력해야 함.

#### (3) [장부로 보내기] : 불러온 후, 장부로 보내기까지 해야 간편장부에 기록이 됨.

| 1<br>자동장부관리      | 수입 비용 입금/출금 엑셀 업로드 |    |      |      |              |             |       | <ul> <li>2014년</li> </ul> | ▶ 04월~04월 | 24     |            |                        |          |
|------------------|--------------------|----|------|------|--------------|-------------|-------|---------------------------|-----------|--------|------------|------------------------|----------|
| 전지(세금)계산서        | 카드매출 <b>현금영수증</b>  |    |      |      | 18           | 8 25        | 28    | 455 151                   | 65 75     | 05 05  | 105        | 11월 12월                |          |
|                  |                    |    |      | 자동경  | 8부관리         | 수업 비용       | 55/93 |                           |           |        |            | ■계산기 : 등 역렬 / 인        | #   1 28 |
| 2 <sup>일자별</sup> | 카드사                | 건수 | 공급가액 | 신용   | 4 <u>5</u> 2 | 반공영수준 전자    | 대로계신서 |                           |           |        |            |                        |          |
|                  |                    |    |      | • #2 | 카드선택         | 국민카드 4888 0 |       |                           |           |        |            |                        |          |
|                  |                    |    |      |      | 54           | 71211       | 89    | 물목<br>(내용)                | 8374      | ¥754   | 면서<br>공급가역 | 왕제 <sup>자일</sup><br>방법 |          |
|                  |                    |    |      |      | 04-10        | (本)((別書しの)  |       |                           | 1,818     | 182    | 0          | 2,000                  | ^        |
|                  |                    |    |      |      | 04-10        | (令)((徳三臣三   |       |                           | 5,272     | 520    | 0          | 5,800                  |          |
|                  |                    |    |      |      | 04-10        | 서울급순유채:     | Da    |                           | 0         | 0      | 43,220     | 43,220                 |          |
|                  |                    |    |      |      | 04-10        | 주식회사코르티     |       |                           | 5,090     | 510    | 0          | 5,600                  |          |
|                  |                    |    |      |      | 09-11        | (令)0(剁害LG)  |       |                           | 4,363     | 437    | 0          | 4,000                  |          |
|                  |                    |    |      |      | 08-11        | 가산연합의용      |       |                           | 35,454    | 3,546  | 0          | 39,000                 |          |
|                  |                    |    |      |      | 09-11        | 분직          |       |                           | 7,272     | 720    | 0          | 8,000                  |          |
|                  |                    |    |      |      | 09-11        | @20ID291    |       |                           | 2,172     | 210    | 0          | 2,390                  |          |
|                  |                    |    |      |      | 08-12        | 주)스타텍스케     |       |                           | 4,000     | 400    | 0          | 4,400                  |          |
|                  | 합 계                | 0  | 0    |      | 04-12        | 8181        |       |                           | 26,363    | 2,637  | 0          | 29,000                 | ~        |
|                  |                    |    |      |      |              |             | 8.3   |                           | 603,438   | 60,362 | 163,970    | 827,770                |          |
|                  |                    |    |      |      |              |             |       |                           |           |        |            | 3.4                    | 9UI기 >   |

① 수집이 완료된 거래를 확인할 수 있음

3. 자동으로 장부쓰기

② 사업과 관련된 항목만 체크하여, 항목 및 지불방법을 한번씩 체크하여 장부로 보냄.

③ 클릭시, 간편장부에 기록이 되며, 궁극적으로 간편장부에 입력한 거래가 신고서로 만들어짐.

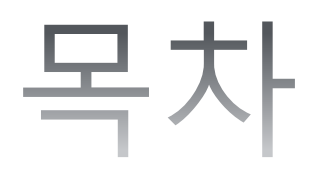

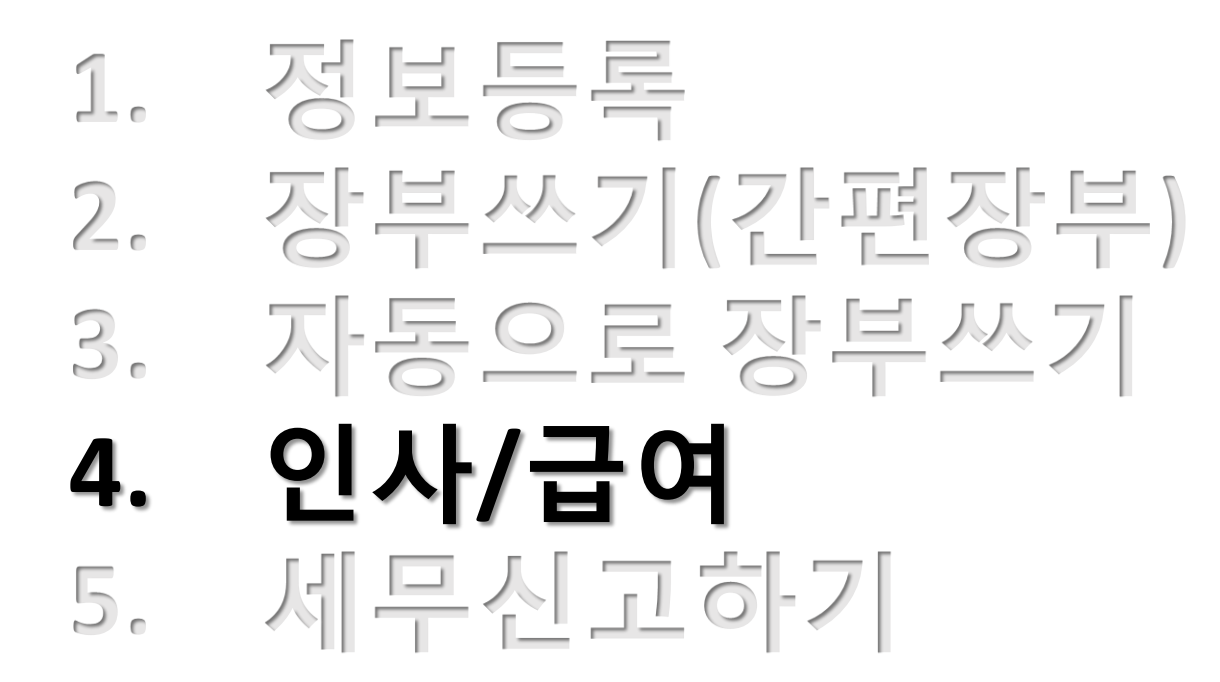

- : 사업장의 직원이 있는 경우에 급여내역을 입력하는 곳.
- : 급여내역을 여기에 기재하면 [간편장부]>비용에 자동으로 입력이 됨.
- : 인사/급여메뉴에서 급여지급을 모두 완료하였다면, 급여를 지급한 달의 다음달 10일까지 원천세 신고를, 일용직의 경우에는 분기별로 지급명세서를 제출하고, 정규직의 경우에는 지급한 달의 다음달 3월10일까지 연말정산 후, 지급명세서를 제출해주어야 함.
- -> [세무신고하기]> [원천세]에서 신고서를 확인 후, 홈텍스로 변환하여 제출하여야 함.
- : 사업장의 직원이 없다면 [간편장부]>[비용]에서 직원과 관련된 항목을 기재하면 안됨.

| 직원정   | 2<br>급여(정규직) 급여(일용직) 토 | 2<br>사업소득 기타소득 연말정산 |       | 🚐 인쇄   🗐 설 | ✓ 핵심포인트<br>명 ♣동영상 강의 |  |  |  |  |  |  |
|-------|------------------------|---------------------|-------|------------|----------------------|--|--|--|--|--|--|
| • 직원경 | ▼     전체     ▼     검색  |                     |       |            |                      |  |  |  |  |  |  |
|       | 이 름                    | 주민등록번호/외국인등록번호      | 내/외국인 | 구분         |                      |  |  |  |  |  |  |
|       | 김윤정                    | 890101-*******      | 내국인   | 대표자        | ~                    |  |  |  |  |  |  |
|       |                        |                     |       |            |                      |  |  |  |  |  |  |
|       |                        |                     |       |            |                      |  |  |  |  |  |  |
|       |                        |                     |       |            |                      |  |  |  |  |  |  |
|       |                        |                     |       |            |                      |  |  |  |  |  |  |
|       |                        |                     |       |            |                      |  |  |  |  |  |  |
|       |                        |                     |       |            |                      |  |  |  |  |  |  |
|       |                        |                     |       |            |                      |  |  |  |  |  |  |
|       |                        |                     |       |            | ~                    |  |  |  |  |  |  |
| 선택삭제  |                        |                     | 직원등   |            | 타소득자등록 >             |  |  |  |  |  |  |

- ① 정규직, 일용직의 경우 : 직원등록 / 사업소득자(프리랜서)의 경우 : 사업소득자등록 / 기타소득자의경우 : 기타소득자 등록에서 직원정보를 입력한 후, 급여 입력을 할 수있음.
- ② 직원의 정보등록을 마쳤다면 해당하는 직원의 급여를 고용형태에 따라 해당 탭에 가서 급여 내역을 입 력할 수 있음.

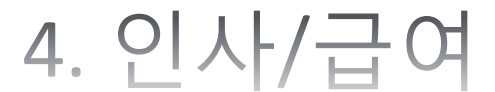

#### (1) 직원등록 : 정규직/일용직 등록

| 직원정보 급여(정규직) 급여(일      | 일용직) 퇴직금 사업소득                                                                            | 기타소득 연말정산                 |                         | 📇 인쇄   🚍 설           |  |
|------------------------|------------------------------------------------------------------------------------------|---------------------------|-------------------------|----------------------|--|
| 직원 상세정보 등록             |                                                                                          |                           |                         |                      |  |
| 1<br>* 이름              | 이지샵                                                                                      |                           | <b>2</b> * 구분           | ● 정규직                |  |
| * 입사일                  | 2015-09-01                                                                               |                           | * 임원여부                  | ○ 예 ● 아니오            |  |
| 3 퇴사일                  |                                                                                          |                           | 중간정산일                   |                      |  |
| * 내/외국인                | ◉내국인 ○외국인                                                                                |                           |                         |                      |  |
| * 주민등록번호<br>(외국인 등록번호) | - ••                                                                                     |                           |                         |                      |  |
| * 거주구분                 | ● 국내거주 ○ 국내비기                                                                            | ۲ <b>주</b>                |                         |                      |  |
| * 주소                   | 067         -         87         우편번호 찾기           서울특별시 서초구 강남대로10길 5 (양재동)         222 |                           |                         |                      |  |
| 이메일                    |                                                                                          | @<br>직접입                  | 71 ×                    |                      |  |
| 자택/직장                  | 02 -                                                                                     | -                         | 휴대폰 번호                  | 010                  |  |
| ጋበብል                   | 은행                                                                                       | 은행선택 🗸                    | 계좌명의자                   |                      |  |
|                        | 계좌번호                                                                                     |                           |                         |                      |  |
| 4 지급/공제 항목             | □ 상여금 □ 식대                                                                               | □ 차량보조금 □ 육아수당            | □ 기타수당 □ 시간외수당 [        | □ 휴일수당 □ 야간수당 □ 기타공제 |  |
| 4대 보험 적용 여부            | ☑ 국민연금 ☑ 김                                                                               | 번강보험 🔽 고용보험 ✔ 산재!         | 보험                      |                      |  |
| * 보수월액<br>(월평균보수)      | 100,000,00                                                                               | 00 비과세 소득 구분보기 * 보수월액 = 총 | 급여 - 식대 등 비과세 소득        |                      |  |
| * 직종명                  | 개인서비스 관련 관리직                                                                             |                           | ✤ 주근로시간 <mark>설명</mark> | 10                   |  |
| * 대표자 동거인 여부           | ା ା ାମାସ                                                                                 |                           | * 장애인 여부                | 〇 예 ( ) 아니오          |  |

#### ① \*표시가 있는 필수기재사항만 입력하면 저장할 수 있음.

#### ② 정규직/일용직 고용형태를 체크

- ③ 퇴사일을 입력시 해당하는 직원의 급여를 지급할 수 없으므로 주의
- ④ 급여지급시필요한지급/공제항목을체크

🕑 신규 급여 지급하기

선택삭제

#### (2) 급여지급하기 : 정규직 예시

| 확인! 해당월에 퇴사하는 직원이 있는 경우에는 급여지급을 한 후, 연말경산 메뉴에서 퇴사직원의 연말정산을 완료 후, 원천세를 신고하셔야 합니다. |    |          |   |  |  |  |  |  |  |
|----------------------------------------------------------------------------------|----|----------|---|--|--|--|--|--|--|
| ·지급일 12015-10-22 ·근무년월 2015 10 ·직원선택 <sup>22</sup> 김선주 ✓ <sup>3</sup> 작성하기       |    |          |   |  |  |  |  |  |  |
| 지급내역 최근 급여내역 불러오기 >                                                              | 금액 |          |   |  |  |  |  |  |  |
| 기본급                                                                              | 0  | 국민연금     | 0 |  |  |  |  |  |  |
| 상여금                                                                              | 0  | 건강보험료    | 0 |  |  |  |  |  |  |
| 식대                                                                               | 0  | 노인장기요양보험 | 0 |  |  |  |  |  |  |
| 차량보조금                                                                            | 0  | 소득세      | 0 |  |  |  |  |  |  |
| 육아수당                                                                             | 0  | 지방소득세    | 0 |  |  |  |  |  |  |
| 기타수당                                                                             | 0  | 기타공제     | 0 |  |  |  |  |  |  |
| 시간외수당                                                                            | 0  |          |   |  |  |  |  |  |  |
| 휴일수당                                                                             | 0  |          |   |  |  |  |  |  |  |
| 야간수당                                                                             | 0  |          |   |  |  |  |  |  |  |
|                                                                                  | 0  |          |   |  |  |  |  |  |  |
| 지급총액                                                                             | 0  | 공제총액     | 0 |  |  |  |  |  |  |
|                                                                                  |    | 실지급액     | 0 |  |  |  |  |  |  |
| • 지급방법 Sod 대 Sol Sol Sol Sol Sol Sol Sol Sol Sol Sol                             |    |          |   |  |  |  |  |  |  |

 급여를 지급한 날짜를 선택. 그러나 10월달 급여를 11월달에 지급하는 경우에는 10월 30일로 입력하고, 11월 10 일까지 원천세 신고를 하는 것임.

- ② 급여내역을 적을 직원을 선택. 이 정보는 직원정보에서 직원등록한 내역을 바탕으로 나옴.
- ③ 급여지급내역 상세를 기록
- ④ 계산하기 버튼을 누르면, 자동으로 원천징수금액 및 4대보험 금액이 계산됨.
- ⑤ 사업장에서 어떤 방식으로 급여를 지출했는지 그 결제수단을 선택하는 것.
- ⑥ 지급하기를 누르면, 급여지급이 완료되며, 간편장부> 비용 메뉴에 자동으로 기록 됨.

- ⑥ 지급하기를 누르면, 급여지급이 완료되며, 간편장부> 비용 메뉴에 자동으로 기록 됨.
- ⑤ 사업장에서 어떤 방식으로 급여를 지출했는지 그 결제수단을 선택하는 것.

✓ 작성하기

- ③ 급여지급내역 상세를 기록 : 시급을 입력 후, 시간을 입력해도 되지만, 직접 일급만 기록해도 무방. ④ 계산하기 버튼을 누르면, 자동으로 원천징수금액 및 4대보험 금액이 계산됨.
- ② 급여내역을 적을 직원을 선택. 이 정보는 직원정보에서 직원등록한 내역을 바탕으로 나옴.
- ① 급여를 지급한 날짜를 선택. 그러나 10월달 급여를 11월달에 지급하는 경우에는 10월 30일로 입력하고, 11월 10 일까지 원천세 신고를 하는 것임.

계산하기 >

| 지급내역  | 금액 | 공제내역  | 금액                             |
|-------|----|-------|--------------------------------|
| 기본급   | 0  | 소득세   | 0                              |
| 시간외수당 | 0  | 지방소득세 | 0                              |
|       |    |       |                                |
|       |    |       |                                |
|       |    |       |                                |
|       |    | 공제층액  | 0                              |
| 지급총액  | 0  | 실지급액  | 0                              |
|       |    | - N = | 방 5 선택해주세요 6 지급하기 > 급여명세서 인쇄 > |

| 최근 급여내역 불러오기 |            |  |       |    |    |  |  |  |  |  |
|--------------|------------|--|-------|----|----|--|--|--|--|--|
| 75017        | 근무사간 전상 연장 |  |       | 지급 |    |  |  |  |  |  |
| 근무일사         |            |  | 전장 연장 |    | 합계 |  |  |  |  |  |
| 1            |            |  | 3     |    | ~  |  |  |  |  |  |
| 2            |            |  |       |    |    |  |  |  |  |  |
| з            |            |  |       |    |    |  |  |  |  |  |
| 4            |            |  |       |    |    |  |  |  |  |  |
| 5            |            |  |       |    |    |  |  |  |  |  |
| 6            |            |  |       |    |    |  |  |  |  |  |
| 7            |            |  |       |    |    |  |  |  |  |  |
| 8            |            |  |       |    |    |  |  |  |  |  |
| 9            |            |  |       |    |    |  |  |  |  |  |
| 10           |            |  |       |    | ~  |  |  |  |  |  |
| 합계           |            |  |       |    | 4  |  |  |  |  |  |

#### 📀 신규 급여 지급하기 1 급일 2015-09-16 · 근무년월 2015 09 · 직원선 2 동장부

4. 인사/급여

(2) 급여지급하기 : 일용직 예시

#### 🕑 사업소득 지급하기 1 지급일 2 • 사업소득자 선택 전택 지급총액 세율(%) 소득세 지방소득세 공제총액 실지급액 비고 3 0 3 % 0 0 0 0 • 지급방법 4 색해주세요 ▼ 5 J급하기 >

① 급여를 지급한 날짜를 선택.

4. 인사/급여

(2) 급여지급하기 : 사업소득자 예시

- ② 급여내역을 적을 직원을 선택. 이 정보는 직원정보에서 직원등록 한 내역을 바탕으로 나옴.
- ③ 급여지급내역 상세를 기록.
- ④ 사업장에서 어떤 방식으로 급여를 지출했는지 그 결제수단을 선택하는 것.
- ⑤ 지급하기를 누르면, 급여지급이 완료되며, 간편장부> 비용 메뉴에 자동으로 기록 됨.

#### (3) 사업장의 중도퇴사자가 있는 경우 : 퇴직 전 급여지급을 우선 완료 한 후, 다음의 퇴직처리를 진행한 후, 원천세 신고를 함.

#### 1단계: [인사/급여]> [직원정보]> 퇴직일 입력

| 직원정보  | · 급여(정규직) 급여(일용직) 토 | 적금 사업소득 기타소득 연말정산 |      | 직원정보 급여(정규직) 급여(일용직) 퇴직금 사업: | 소득 기타소득 연말정산                |
|-------|---------------------|-------------------|------|------------------------------|-----------------------------|
| • 직원정 | 보 검색 전체 🗸           | 23 4              |      | ② 직원 상세정보 등록                 |                             |
|       | 이름                  | 주민등록변호/외국인등록변호    | 내/외국 | * 이름<br>* 입사일                | 출도립시자<br>2015-06-17         |
|       | 중도퇴사자 1             | 600104            | 내국인  | 퇴사월 2                        |                             |
|       | 김윤정                 | 890101-******     | 내국인  | * 내/외국인                      | ◉내국인 ○외국인                   |
|       |                     |                   |      | ★ 주민등록번호<br>(외국인 등록번호)       | 600104 - •                  |
|       |                     |                   |      | * 건주구분                       | ◉ 국내거주 ○ 국내비거주              |
|       |                     |                   |      |                              | 067 - 87 우편번호 찾기            |
|       |                     |                   |      |                              | 서울특별시 서초구 강남대로10길 5(양재동)    |
|       |                     |                   |      |                              | © 직접입력 ·                    |
|       |                     |                   |      | 4/직장                         | 02                          |
|       |                     |                   |      | 휴대폰 번호                       | 010                         |
|       |                     |                   |      | 그야계지                         | <b>은행</b> 선택 ✓              |
|       |                     |                   |      | ᆸᇄᆀᅿ                         | 계좌번호                        |
|       |                     |                   |      | 4대 보험 적용 여부                  | □ 국민연금 □ 건강보험 □ 고용보험 □ 산재보험 |
| 선택삭제  |                     |                   |      | · 피스이킹 마하이니다                 |                             |

- ① 퇴사하는 직원의 이름을 클릭
- ② 직원의 상세정보에서 퇴사일을 입력한 후, 저장함.

#### (3) 사업장의 중도퇴사자가 있는 경우 : 퇴직 전 급여지급을 우선 완료 한 후, 다음의 퇴직처리를 진행한 후, 원천세 신고를 함.

#### 2단계: [인사/급여]> [연말정산]> 완료처리

| 1 | 직원정보    | 급여(정규직) | 급여(일용직) 퇴직금 | · 사업소득 기타소득 | 연말정산        |            |            |               |  |  |  |  |
|---|---------|---------|-------------|-------------|-------------|------------|------------|---------------|--|--|--|--|
|   | 기간선택    | 2015년   | ▽ ● 직원조회 및  | 선택 전체 🗸     | ক্র         |            |            |               |  |  |  |  |
|   |         | NO      | 이름          | 내/외국인       | 주민(외국인)등록번호 | 입사일        | 퇴사일        | 연말정산입력        |  |  |  |  |
| 2 | $\circ$ | 1       | 중도퇴사자       | 내국인         |             | 2015-06-17 | 2015-09-30 | 완료            |  |  |  |  |
|   |         |         |             |             |             |            |            |               |  |  |  |  |
|   |         |         |             |             |             |            |            |               |  |  |  |  |
|   |         |         |             |             |             |            |            |               |  |  |  |  |
|   |         |         |             |             |             |            |            |               |  |  |  |  |
|   |         |         |             |             |             |            |            |               |  |  |  |  |
|   |         |         |             |             |             |            |            |               |  |  |  |  |
|   |         |         |             |             |             |            |            |               |  |  |  |  |
|   |         |         |             |             |             |            |            |               |  |  |  |  |
|   |         |         |             |             |             |            | 3          |               |  |  |  |  |
|   |         |         |             |             |             |            | 연말정산자료입력   | > 제출서류조회/출력 > |  |  |  |  |

111 폭영 영상의

- ① 기간을 선택 후, 조회
- ② 중도퇴사한 직원을 선택
- ③ 연말정산자료입력 버튼 클릭

#### (3) 사업장의 중도퇴사자가 있는 경우 : 퇴직 전 급여지급을 우선 완료 한 후, 다음의 퇴직처리를 진행한 후, 원천세 신고를 함.

2단계 : [인사/급여]> [연말정산]> 완료처리

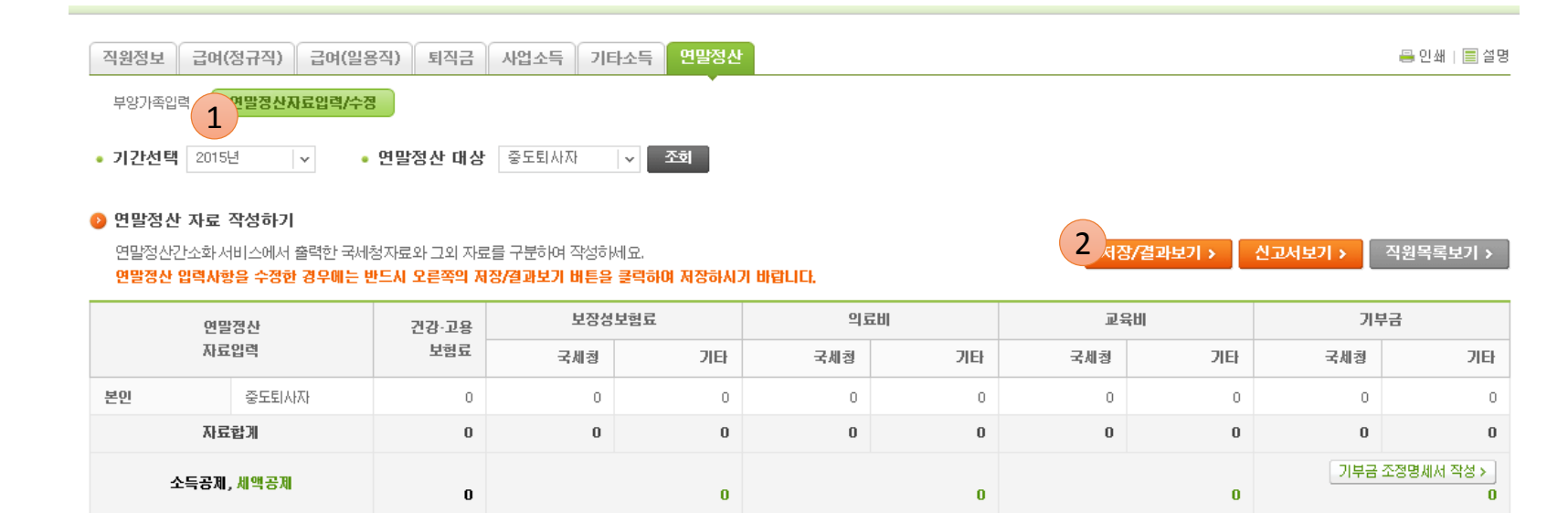

1 탭아래의 [연말정산자료입력/수정]을 클릭
 2 [저장/결과보기]> [저장]을 누름
 주의: 하단의 상세 지출 내역은 입력할 필요가 없음.

(3) 사업장의 중도퇴사자가 있는 경우
: 퇴직 전 급여지급을 우선 완료 한 후, 다음의 퇴직처리를 진행한 후, 원천세 신고를 함.
3단계 : [세무신고하기]>[원천세]> 기간 조회 후, 원천징수 이행상황신고서 확인

|             |             | ①신            | 고구분      |       |      |          | L÷10    | TIANI     | ᆕ비                                    | AL SLA |           | <br>②7I속       | 면원                |          | 01513 00°  |
|-------------|-------------|---------------|----------|-------|------|----------|---------|-----------|---------------------------------------|--------|-----------|----------------|-------------------|----------|------------|
|             |             | 스저            |          | 소득    | 환급   |          | 권연      | Sta       | Ŧ                                     | 395    | <u></u> ] |                |                   | 2        | 015년 09월   |
| •••         | 반기          | אין אין       | 연말       | 처분    | 진청   |          | 원천      | 징수세       | 액                                     | 환급신    | 청서        | ③지급            | 년월                | 2        | 015년 09월   |
|             | -           | 법인명(상호)<br>수  |          |       | I    |          | LH #    | 자(성명)     |                                       |        |           | 일괄납벽           | 후 여부              |          | 여, 🖶       |
| 원천경         | 장순          |               |          |       |      |          |         |           |                                       |        |           | 시입지단위          | 고쎄여부              |          | 며, 🖶       |
| 의부          | 사           | 사업자(          | 준민)      |       |      |          | 사업강     | 당 소재지<br> |                                       |        |           | 전화             | 번호                | 02-0     | 000-000    |
|             |             | 등록면           | !호       |       |      |          |         |           |                                       |        | 전자위       | 전자우편주소         |                   |          |            |
| <b>0</b> 원천 | 정수          | 명세 및          | 납부세      | 액 (단위 | 리:원) |          |         |           |                                       |        |           |                |                   |          |            |
|             |             |               |          |       |      |          | 원 ;     | 천 징 수 문   | 발 세                                   |        |           |                |                   | 납부 서     | 액          |
|             | 소득지         | 소득자 소득구분      |          | 코드    | 소득지급 |          | 2       |           | 짇                                     | 우세백    |           | 당월 초정 환<br>급세액 |                   | _        | . 0        |
|             |             |               |          | 6     | ④인원  | <u> </u> | 기급액     | ⑥소득세등     | · · · · · · · · · · · · · · · · · · · |        | ⑧가산세      |                | 소득세 등<br>(가산세 포함) | 등<br>포함) | 농머촌<br>특별세 |
|             | 근로          | <u> 7년</u> 18 | 액        | A01   | 1    | า        | Ο       |           | n                                     | 0      | (         | 0              |                   | 0        |            |
|             |             | 중도토           | 사        | A02   |      | 1 20,0   | )00,000 | -3,329,65 | 50                                    | 0      | (         | 0              |                   | 0        |            |
|             | 조득          | 일종근           | 도        | AU3   |      | J        | U       |           | U                                     | 0      | (         | 0              |                   | 0        |            |
|             |             | 연말정           | [산       | A04   | 1    | )        | 0       |           | 0                                     | 0      | 0         | 0              |                   | 0        |            |
|             |             | 가감            | 계        | A10   |      | 1 20,0   | 000,000 | -3,329,65 | 50                                    | 0      | (         | 0              |                   | 0        |            |
|             | 퇴직          | 연금계           | 좌        | A21   | (    | )        | 0       |           | 0                                     | 0      | (         | 0              |                   | 0        |            |
|             | 조득          | 29            | 1        | A22   | 1    | )        | 0       |           | 0                                     | 0      | (         | 0              |                   | 0        |            |
| -11         |             | 기감:           | 계        | A20   |      | )        | 0       |           | 0                                     | 0      | (         | 0              |                   | 0        |            |
| 연           | 사업          | 매월질           | !수       | A25   | 1    |          | 0       |           | 0                                     | 0      | (         | 0              |                   | 0        |            |
| -<br>       | 소득[         | 연말정           | [산       | A26   |      |          | 0       |           | 0                                     | 0      | (         | 0              |                   | 0        |            |
| 차           |             | 가감기           | <b>Й</b> | A30   | (    |          | 0       |           | 0                                     | 0      | (         | 0              |                   | 0        |            |
| 빚걲          | <b>JIEH</b> | 연금계           | 좌        | A41   | (    | )        | 0       |           | 0                                     | 0      | (         | 0              |                   | 0        |            |
| 1^+         | 소득[         | 29            | 1        | A42   | (    |          | 0       |           | 0                                     | 0      | (         | 0              |                   | 0        |            |
|             |             | 가감            | 계        | A40   |      | )        | 0       |           | 0                                     | 0      | (         | 0              |                   | 0        |            |
|             | 역           | 매월진           | !수       | A45   | (    |          | 0       |           | 0                                     | 0      | (         | 0              |                   | 0        |            |
|             | 초 [         | 연말정           | [산       | A46   |      |          | 0       |           | 0                                     | 0      | (         | 0              |                   | 0        |            |
|             |             |               | 14       | 1.45  |      |          | -       |           |                                       |        |           |                |                   |          |            |

중도퇴사란에서 해당하는 직원의 내역이 올바르게 기재가 되었는지 확인

- 4. 인사/급여 5. 세무신고하기 - 원천세 - 일용근로소득 지급명세서
- 2. 장부쓰기(간편장부)
   3. 자동으로 장부쓰기
   4. 이사/금여
- 1. 정보등록

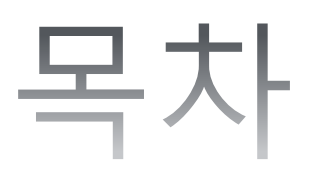

: 신고서 생성된 것을 전자파일로 만든 후, 홈텍스 사이트에서 전자파일을 신고

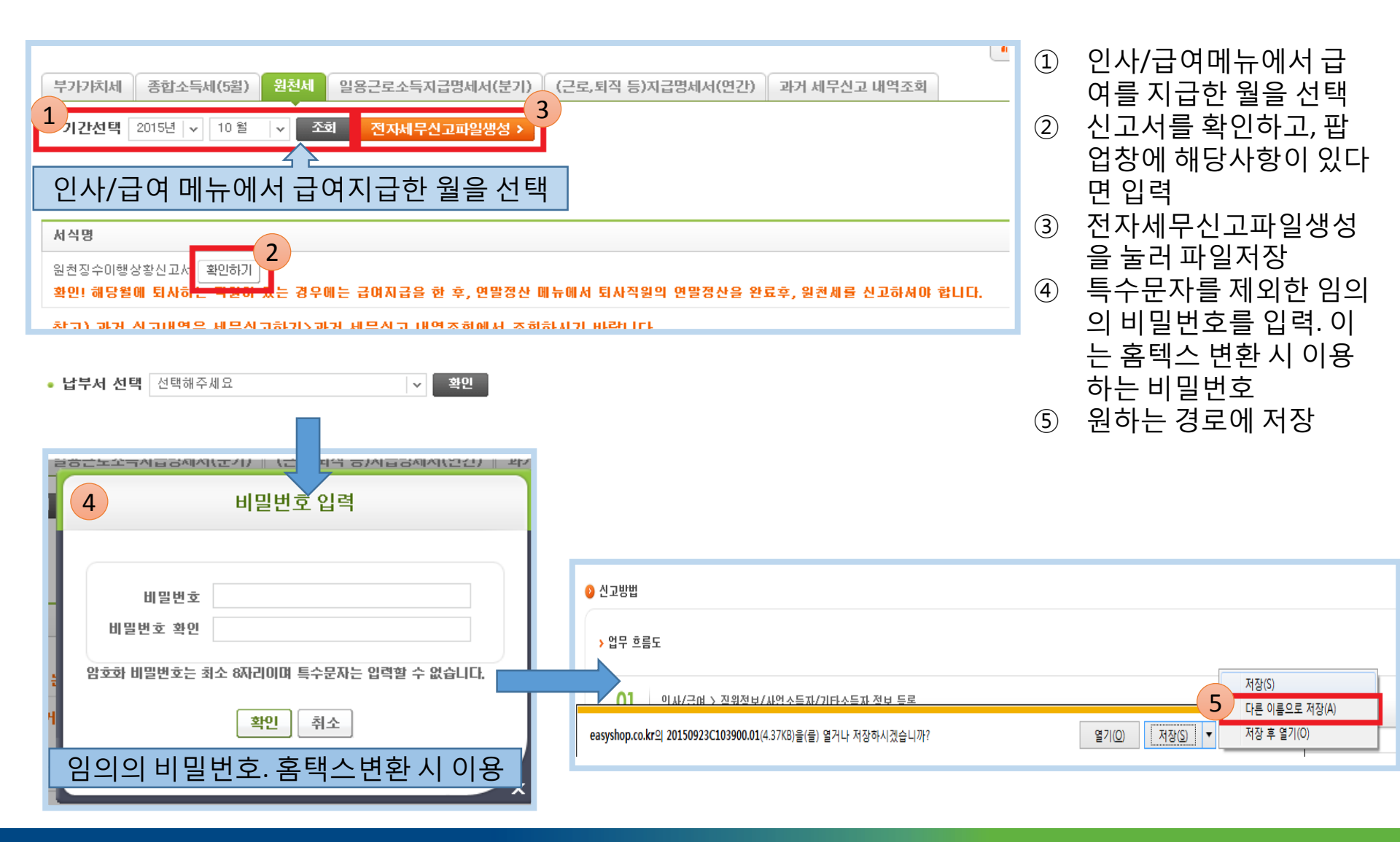

5. 세무신고하기 - 원천세

| 🛃 다른 이름으로 저장                                              | ACCOUNTS & ACCOUNTS & 21 A 11 AUG - 10 AUG | <b>X</b> |
|-----------------------------------------------------------|--------------------------------------------|----------|
| 이 이 🖉 다 🖉                                                 | 면 🕨 👻 😽 비탕 화                               | 면 검색 👂   |
| 구성 ▼ 새 폴더                                                 |                                            |          |
| ☆ 즐겨찾기<br>)) 다운로드<br>,,,,,,,,,,,,,,,,,,,,,,,,,,,,,,,,,,,, | 라이브러리 시스템 볼더                               | ×        |
| 🛅 최근 위치                                                   | E User 시스템 풀더                              |          |
| [潯 라이브러리<br>[≧ 문서<br>[▇] 비디오                              | 전규터<br>시스템 폴더                              |          |
| <br>) 사진<br>(고) 음악                                        | 네트워크<br>시스템 볼더                             |          |
| 🖳 컴퓨터                                                     | - 2015년 교육신청자                              | -        |
| 파일 이름(N):                                                 | 0150923C103900                             |          |
| 파일 형식①: [                                                 | 1 파일                                       | -        |
| 📤 폴더 숨기기                                                  | <b>০</b><br>সম্ব                           | S 취소     |

| 부가가치세 종합소득세(5월) 원천세                                                                                   | 일용근로소득지급명세서(분기) | (근로,퇴직 등)지급명세서(연간) | 과거 세무신고 내역조회 |                |  |  |  |  |  |
|----------------------------------------------------------------------------------------------------|-----------------|--------------------|--------------|----------------|--|--|--|--|--|
| • 기간선택 2015년 v 10 월 v 조전                                                                              | 회 전자세무신고파일생성 >  |                    |              | 7              |  |  |  |  |  |
| 2 제출서류                                                                                                |                 |                    |              | 🛓 국세청 홈텍스 바로가기 |  |  |  |  |  |
| 서식명                                                                                                   |                 |                    |              |                |  |  |  |  |  |
| 원천장수이행상황신고서 [확인하기]<br>확인! 해당열에 퇴사하는 적인이 있는 경우에는 급여지급을 한 후, 연말정산 때뉴에서 퇴사적일의 연말정산을 완료후, 일컨세를 신고하셔야 합니다. |                 |                    |              |                |  |  |  |  |  |
| 참고) 과거 신고내역은 세무신고하기)과거 세무신고 내역조회에서 조회하시기 바랍니다.                                                        |                 |                    |              |                |  |  |  |  |  |
| • 남부서 서택 선택해주세요                                                                                       | ▼ 확이            |                    |              |                |  |  |  |  |  |

⑥ 주의:파일형식 변경 금지 원하는 경로를 선택한 후, 저장
⑦ 파일을 원하는 경로에 저장한 후,
[국세청 홈택스 바로가기]를 눌러 홈택스 홈페이지로 이동

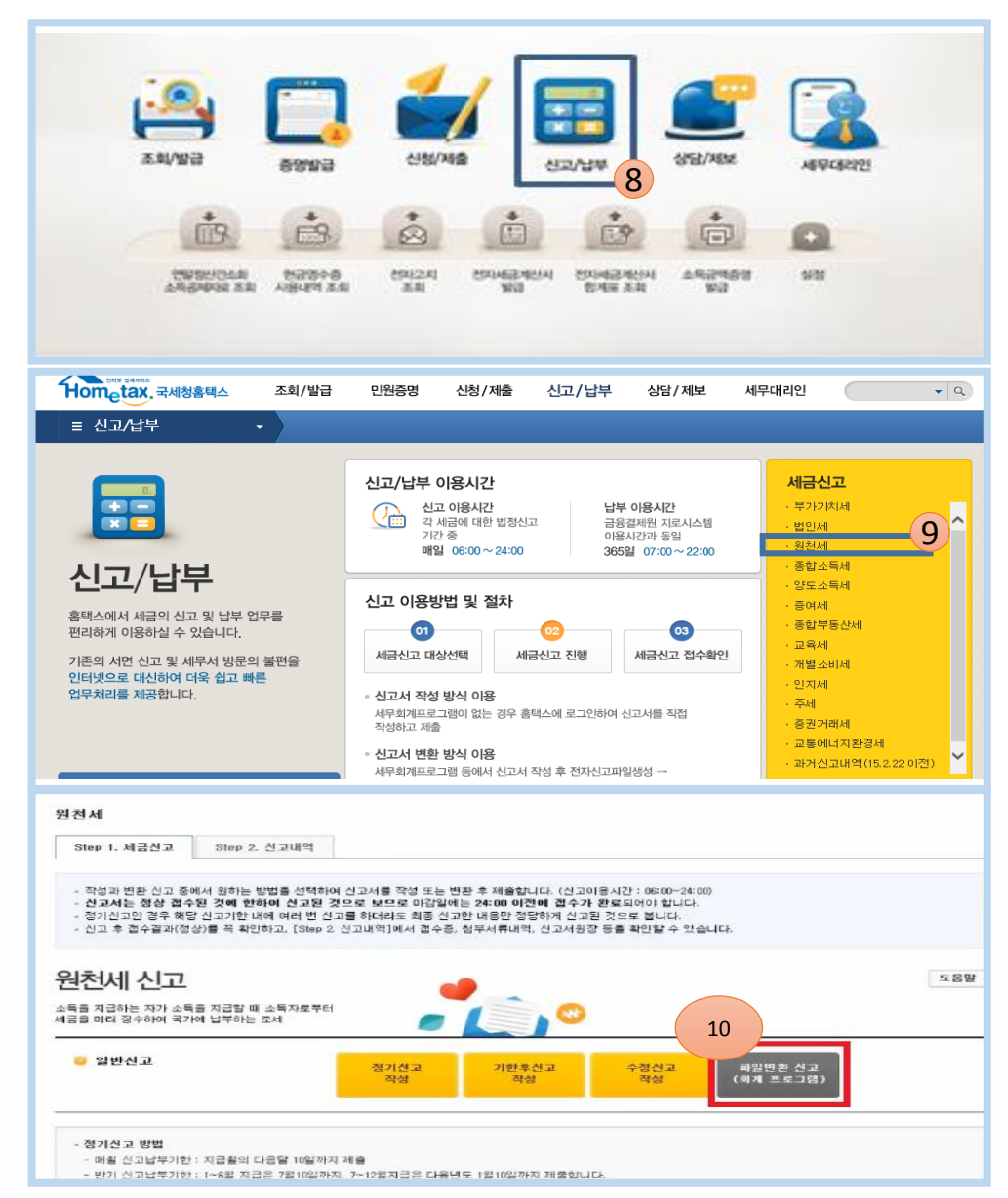

- ⑧ [신고/납부]클릭
- ⑨ [원천세]클릭
- ⑩ [파일변환신고(회계 프로그램)]클릭

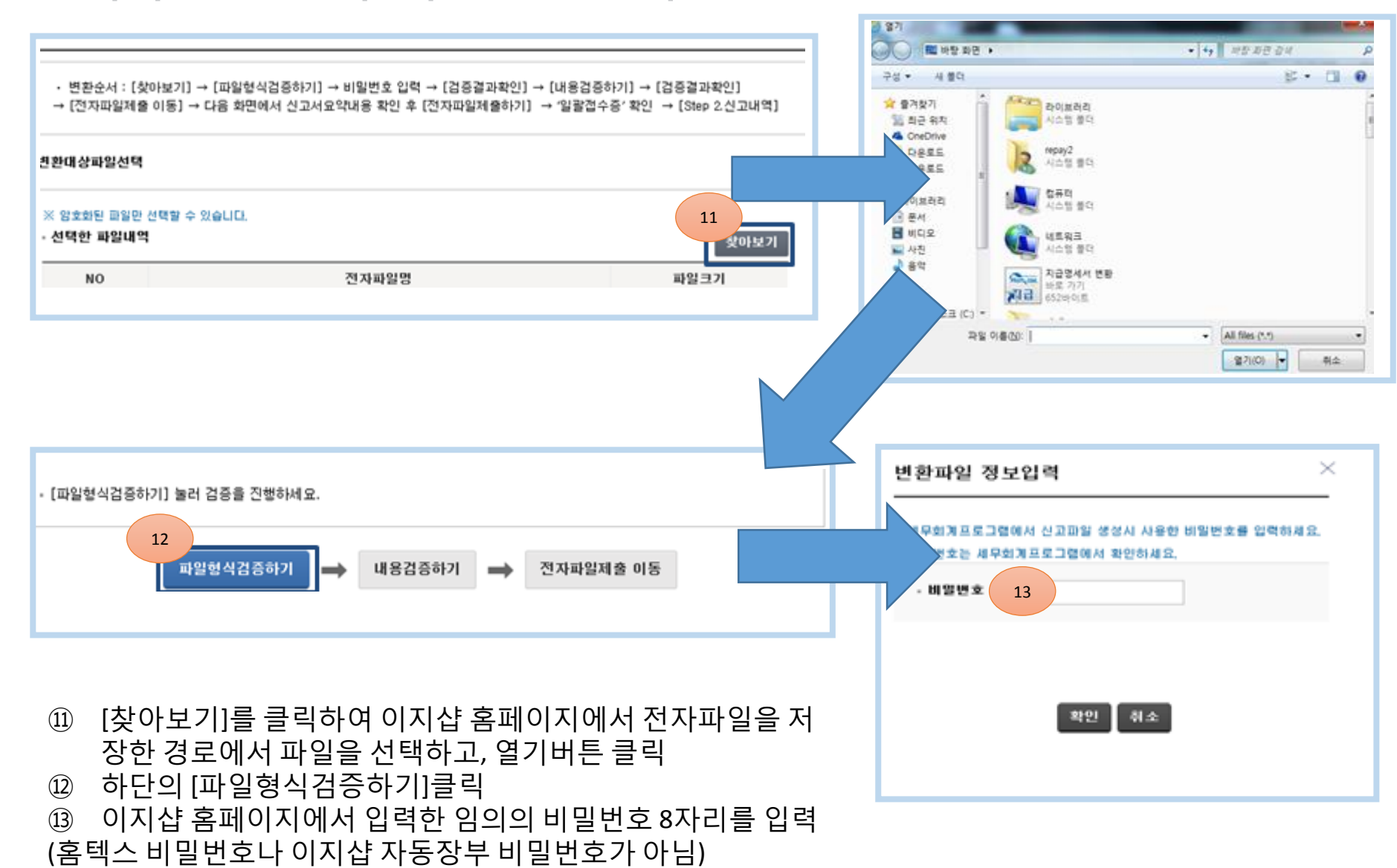

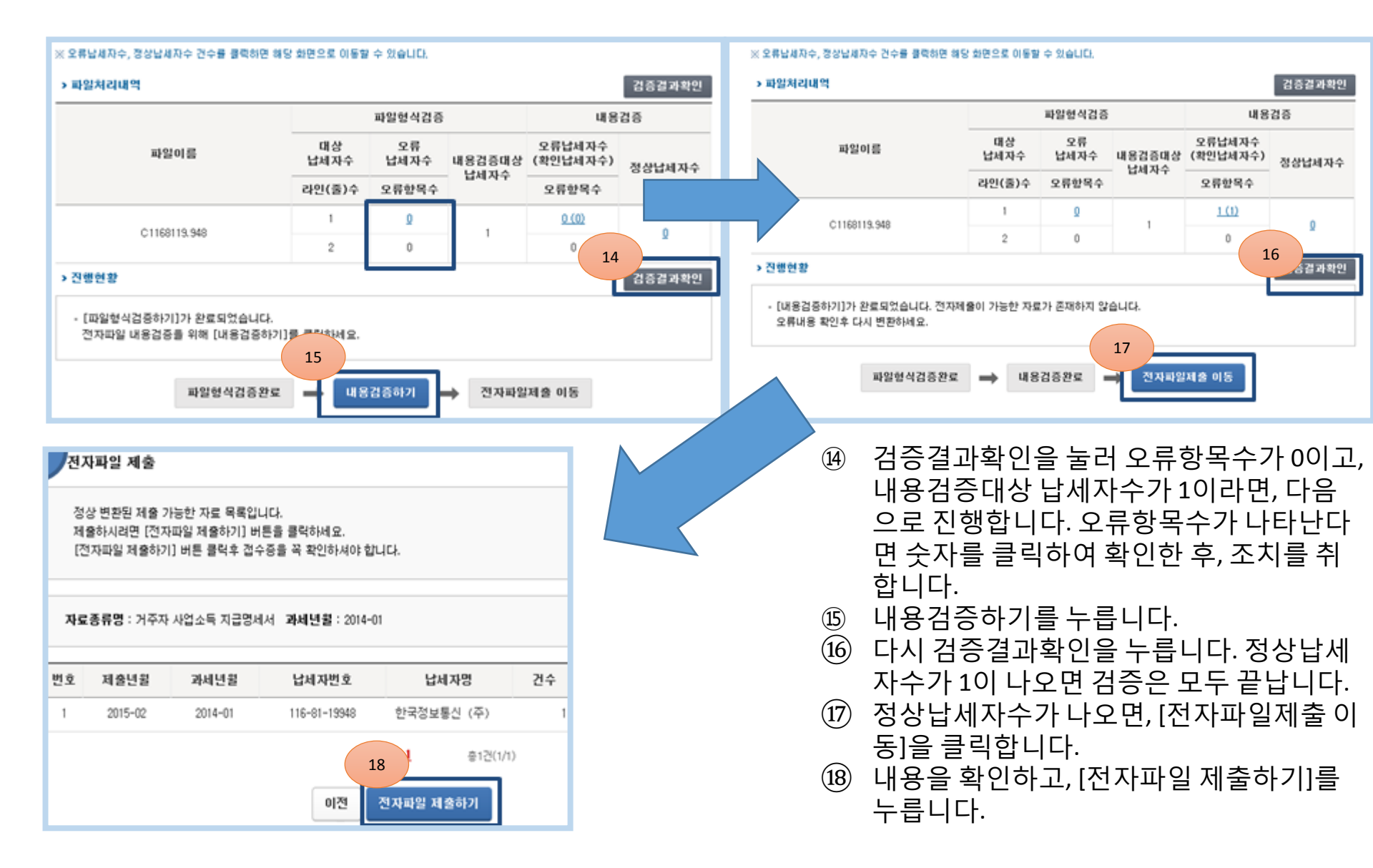

| 1<br>1<br>1<br>1<br>1<br>1<br>1<br>1<br>1<br>2<br>1<br>1<br>2<br>1<br>2<br>1<br>2<br>1<br>2 |     |
|---------------------------------------------------------------------------------------------|-----|
| <ul> <li>제출서류</li> <li>명</li> <li>일용근로소득지급명세서</li> </ul>                                    | 국세종 |
| 신고방법                                                                                        |     |

| 018 7 = 4 도 1 7 만 11 1 / H 21 \               | 1<br>2<br>3<br>4 | 인사/급여메뉴에서 급여를 지급한 기간의 월을 선택<br>신고서를 확인하고, 팝업창에 해당사항이 있다면 입력<br>전자세무신고파일생성을 눌러 파일저장<br>특수문자를 제외한 임의의 비밀번호를 입력. 이는 홈텍스<br>변환 시 이용하는 비밀번호 |
|-----------------------------------------------|------------------|----------------------------------------------------------------------------------------------------|
| 암호화 비밀번호는 최소 8자리이며 특수문자는 입력할 수 없습니다.<br>확인 취소 |                  |                                                                                                    |

|                                                        | ▲ 동영상강의 Q 쉬운 화면설명 ✓ 핵심포  |
|--------------------------------------------------------|--------------------------|
| 부가가치세 종합소득세(5월) 원천세 일용근로소득지급명세서(문기) (근로,퇴직 등)지급명세서(연간) | 과거 세무신고 내역조회             |
| • 기간선택 2015년   ✔ 07월 ~ 09월   ✔ 조회 전자세무신고파일생성 ⊁         |                          |
| 1) 제출서류                                                | 📩 국세청 홈택스 바로가기           |
| 서식명                                                    |                          |
| 일용근로소득지급명세서                                            |                          |
| <ul> <li>신고방법</li> </ul>                               |                          |
| > 업무 흐름도                                               |                          |
| 01 인사/급며 > 직원정보 > 직원등록(일용근로자)                          |                          |
|                                                        |                          |
| 02 급며(일용직) 자료입력                                        | 5 저장(S)<br>다른 이름으로 저장(A) |
| easyshop.co.kr의 11342468.589(321바이트)을(물) 열거나 저장하시겠습니까? | 열기(O) 저장(S) ▼ 저장후 열기(O)  |

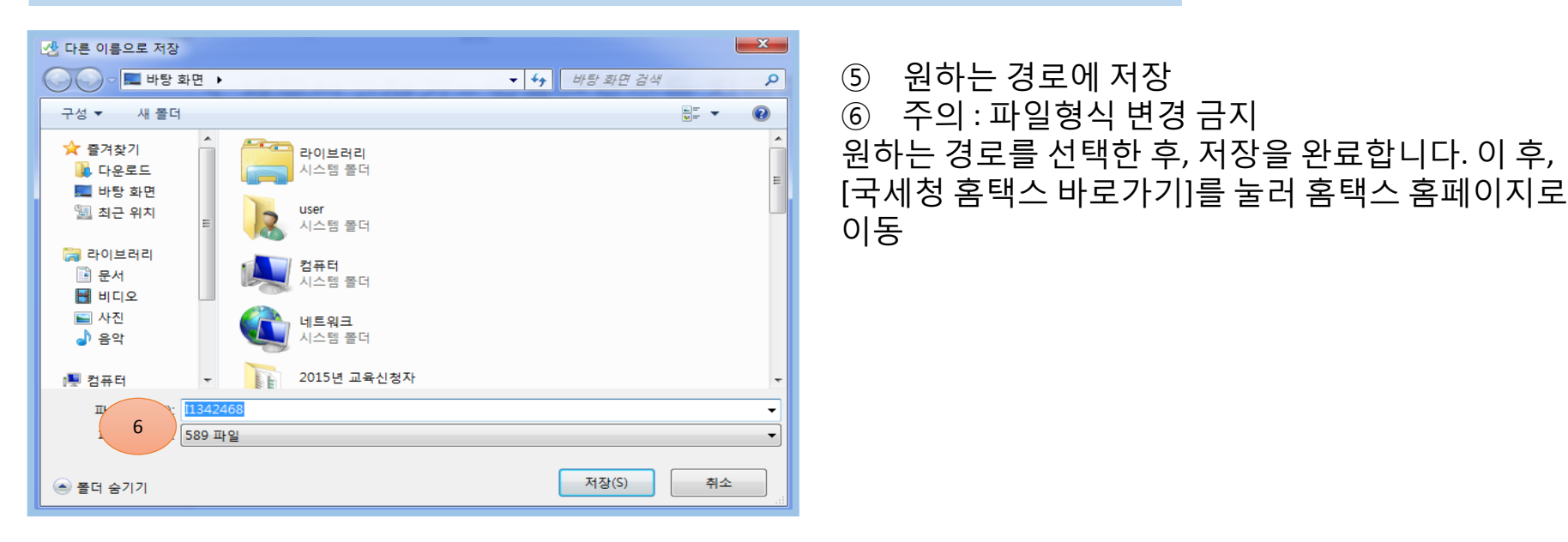

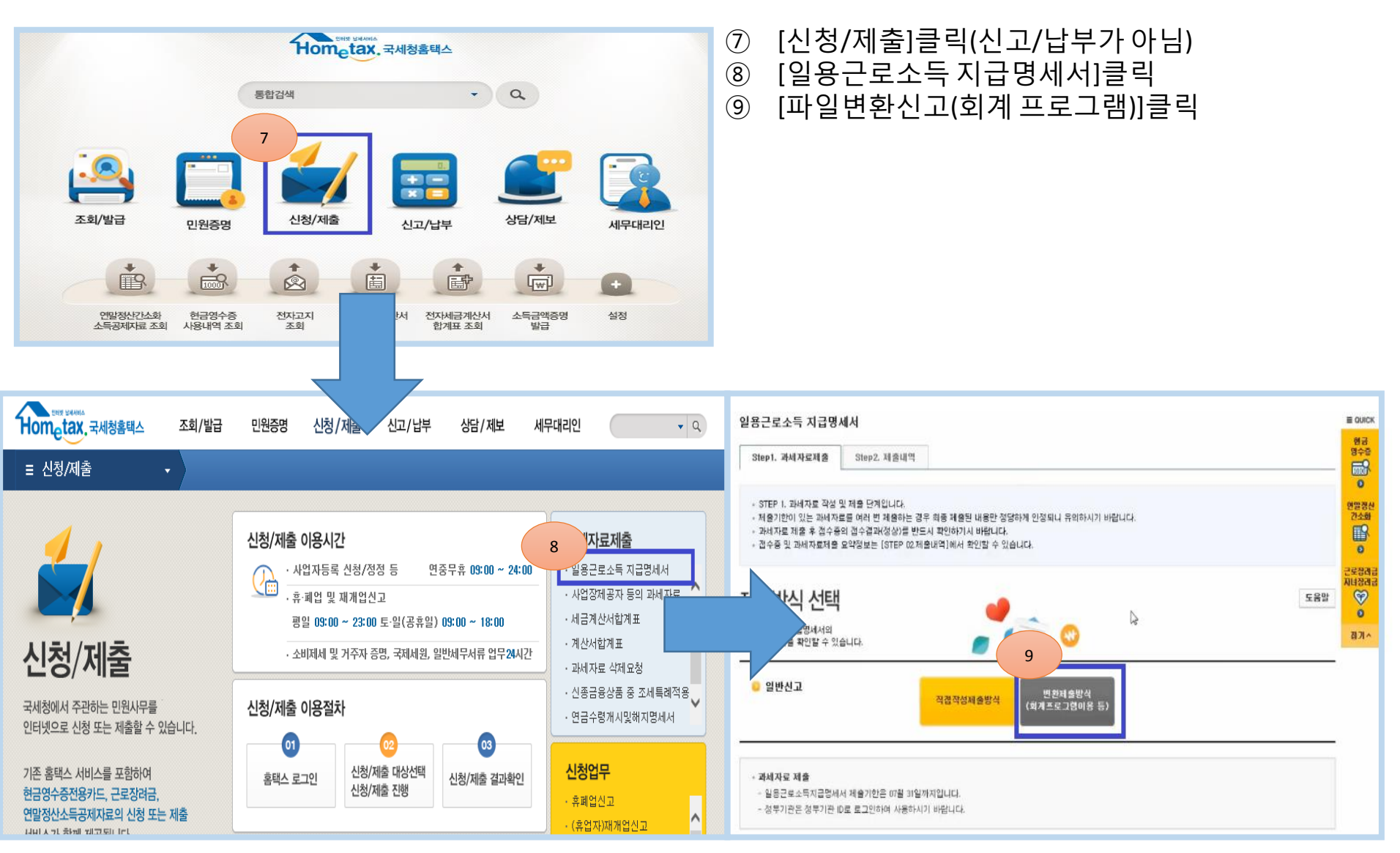

12 이지샵 홈페이지에서 입력한 임의의 비밀번호 8자리를 입력 (홈텍스 비밀번호나 이지샵 자동장부 비밀번호가 아님)

- ① 하단의 [파일형식검증하기]클릭
- 경로에서 파일을 선택하고, 열기버튼 클릭
- [찾아보기]를 클릭하여 이지샵 홈페이지에서 전자파일을 저장한 (10)

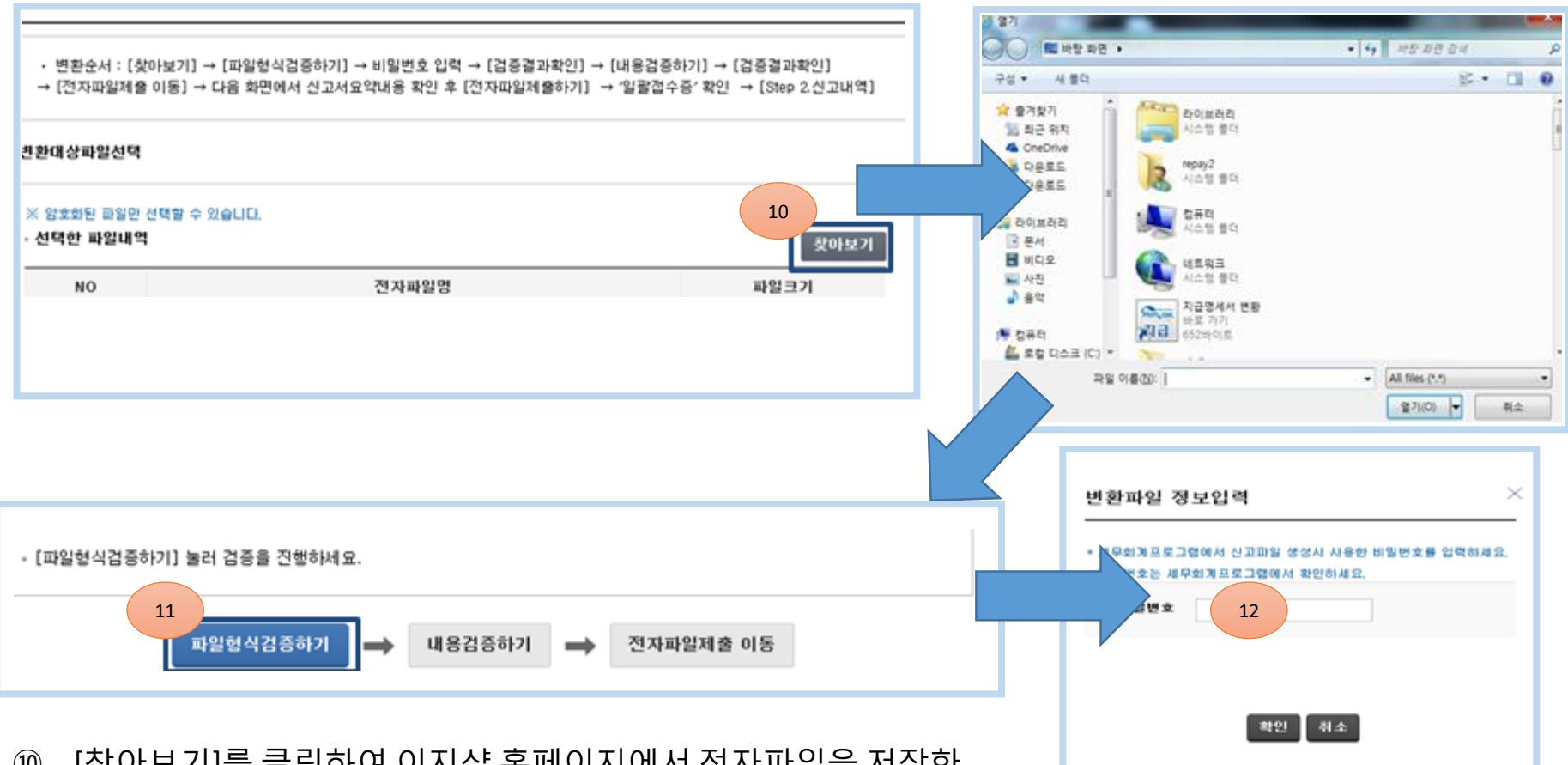

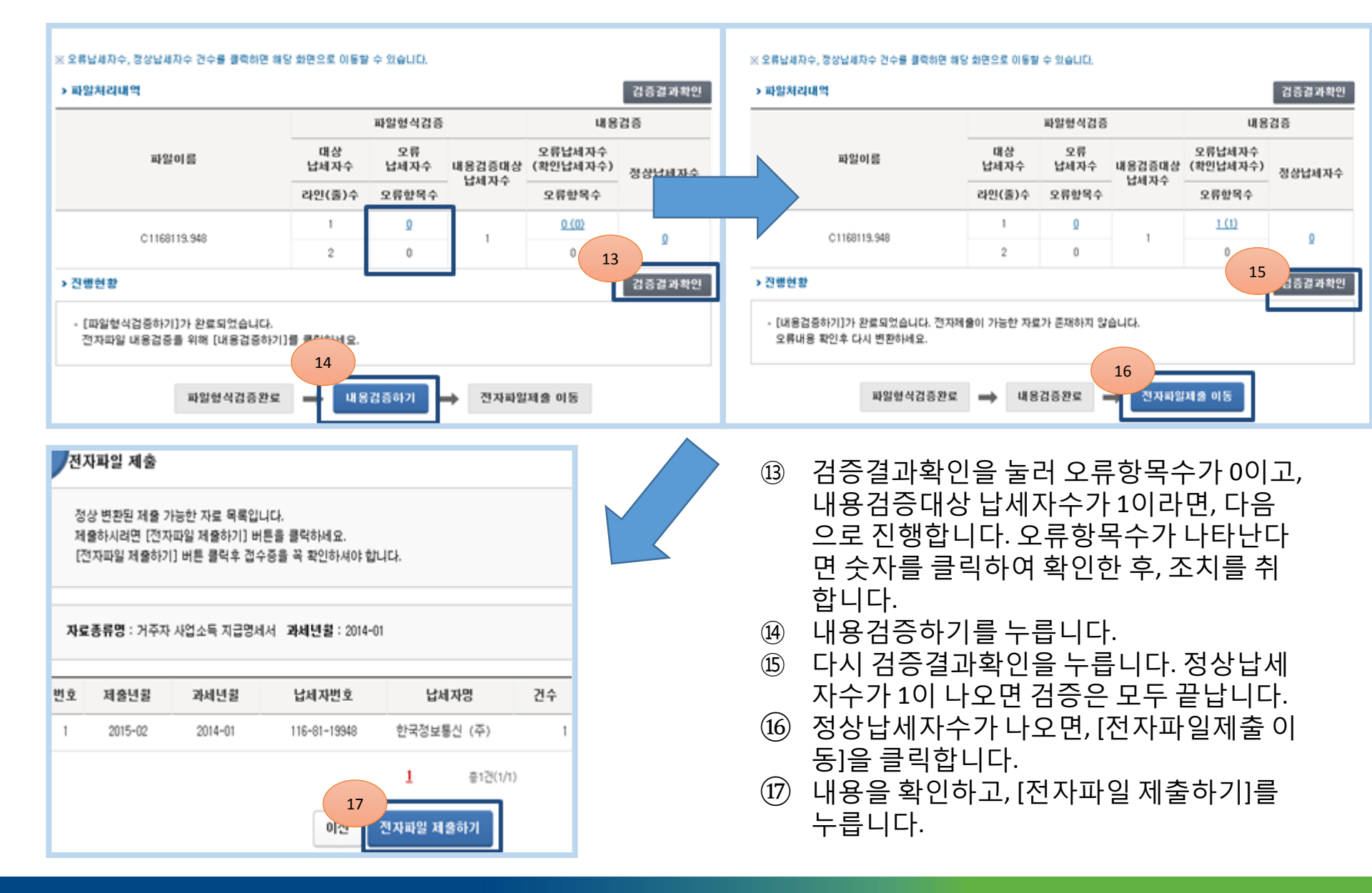